# GUIDE D'UTILISATION

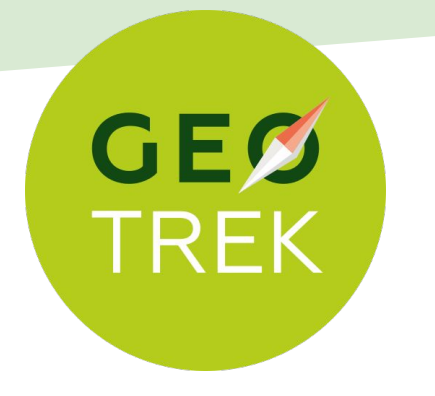

### Application pour la gestion et valorisation de la randonnée

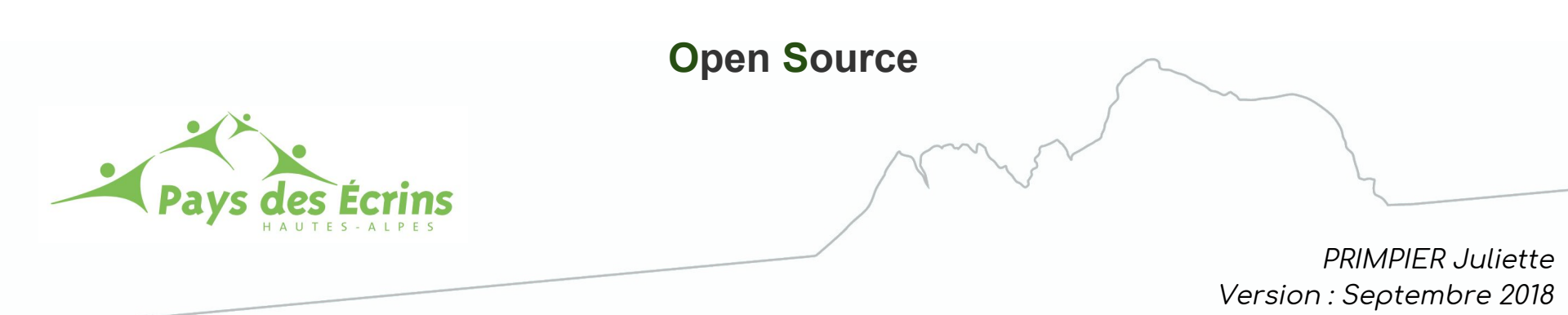

### UN TUTORIEL D'UTILISATION DE GEOTREK

Ce document est un **tutoriel** permettant de t**ravailler sur Geotrek**.

Fichier qui accompagnent ce guide d'utilisation :

- Le guide rédaction Rando pédestre / Trail / VTT

## SOMMAIRE

#### 1 - Qu'est-ce que Geotrek ? [pages 1 à 2]

#### 2 - La saisie Geotrek [page 3] Vue générale [page 4 ] → Les modules [page 5] $\rightarrow$ $\rightarrow$ Le module Tronçons [pages 6 à 8] Le module Itinéraires [pages 9 à 26] $\rightarrow$ Ajouter une photo, vidéo... [page 27] → Le module POIs [pages 28 à 33] $\rightarrow$ Le module Signalements [page 34] → → Ajouter des liens web [pages 35 à 37] [pages 38 à 45] → Pages statiques

# QU'EST-CE QUE GEOTREK ?

Afin de **valoriser la randonnée**, le Parc national des Ecrins, le Parc national du Mercantour et la parc italien Alpi Marittime ont lancé le projet Geotrek, il s'agit de créer une **application web interne**. En 2012, Geotrek voit le jour, l'application a été créée par la société Makina Corpus, experte dans les applications web.

Logiciel open- source, Geotrek se décompose en d**eux applications spécifiques et une application mobile** :

- Une application web, « Geotrek Admin », qui assure l'administration, le suivie des sentiers et des itinéraires de randonnées et la saisie des points d'observation et d'intérêt paysagers, bâtis et culturels que le randonneur rencontrera en chemin.

- Une application web grand public, Geotrek Rando (rando.paysdesecrins.com ou rando.ecrins-parcnational.fr), qui propose et valorise l'offre de randonnée agrémentée de points d'observation et d'intérêt (POI). Cette application permet de sélectionner des randonnées en fonction de différents critères (accessibilité, durée, difficulté, dénivelé...).
 L'internaute a l'opportunité de télécharger et d'imprimer gratuitement les informations présentes sur le site.

- L'application mobile, « Geotrek Mobile » disponible sur Google Play Store permet au randonneur de charger toutes les informations d'un itinéraire de randonnée sur son **téléphone** ou sur sa **tablette** afin de pouvoir en profiter sans connexion internet. Cette application mobile reprend le contenu que l'on retrouve sur Geotrek Rando.

1

# QU'EST-CE QUE GEOTREK ?

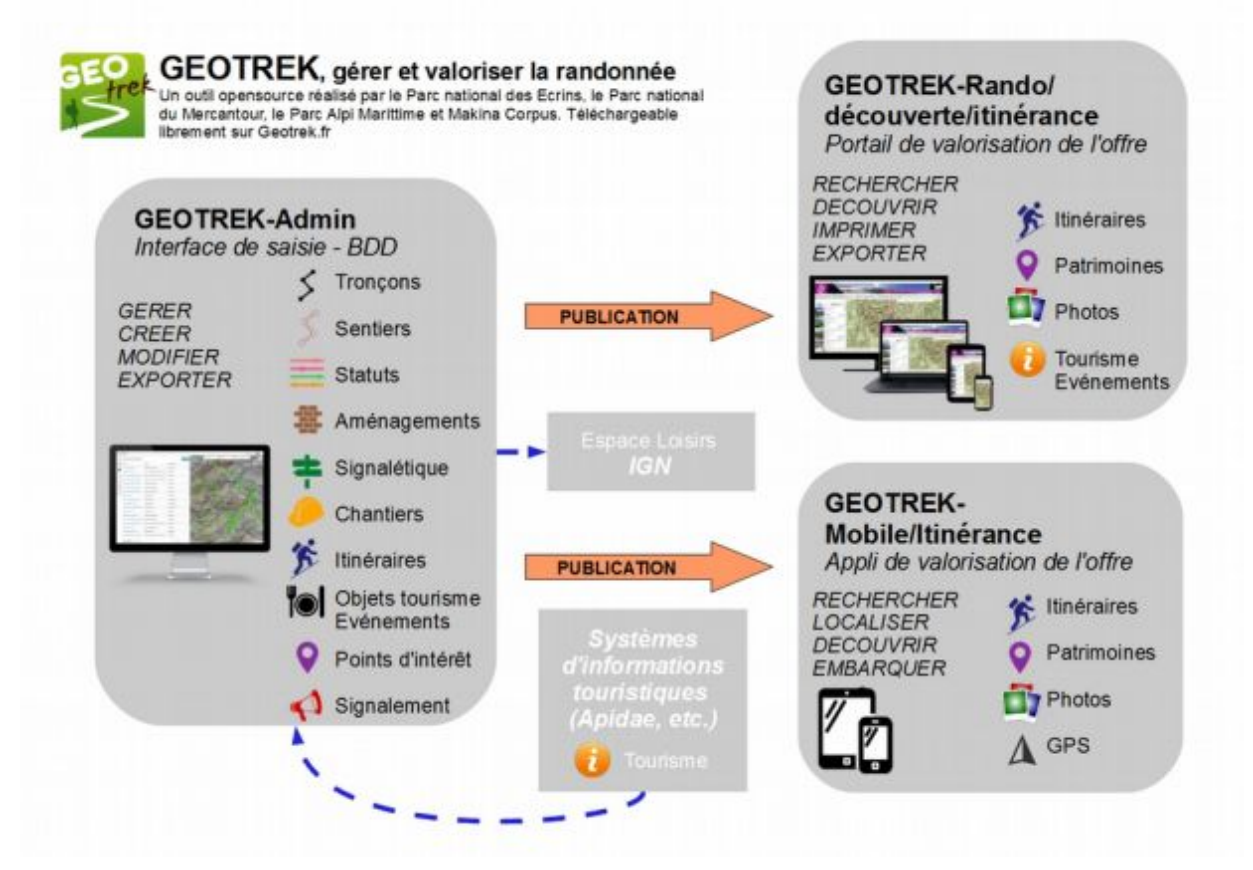

# LA SAISIE GEOTREK

Dans le cadre de la convention tripartite qui lie le Parc national des Écrins, la Communauté de communes du Pays des Écrins et l'Office de Tourisme du Pays des Écrins pour développer le portail de randonnée : rando.paysdesecrins.com, le Parc national des Écrins met à disposition son Geotrek Admin aux membres de l'OTI et de la Communauté de communes.

Ainsi, pour se connecter au Geotrek Admin du Parc national des Écrins, il faut :

Rentrer l'URL : <u>http://87.98.145.147/login/?next=/</u>

Puis saisir l'identifiant et le mot de passe.

| 1    | <b>P</b> an.                                                                                                    |                           | Ć                            |        |  |
|------|----------------------------------------------------------------------------------------------------|---------------------------|------------------------------|--------|--|
|      | Pa<br>Constant<br>Constante | rc national<br>les Ecrins | Parco Naturale<br>Alpi Marit | time   |  |
|      |                                                                                                    |                           | Parc Nationa                 | antour |  |
| Norr | d'utilisateur :                                                                                                    | - 412                     | Cirrie -                     |        |  |
| Mot  | de passe :                                                                                                    |                           |                              |        |  |
|      |                                                                                                    |                           |                              |        |  |

## → VUE GÉNÉRALE

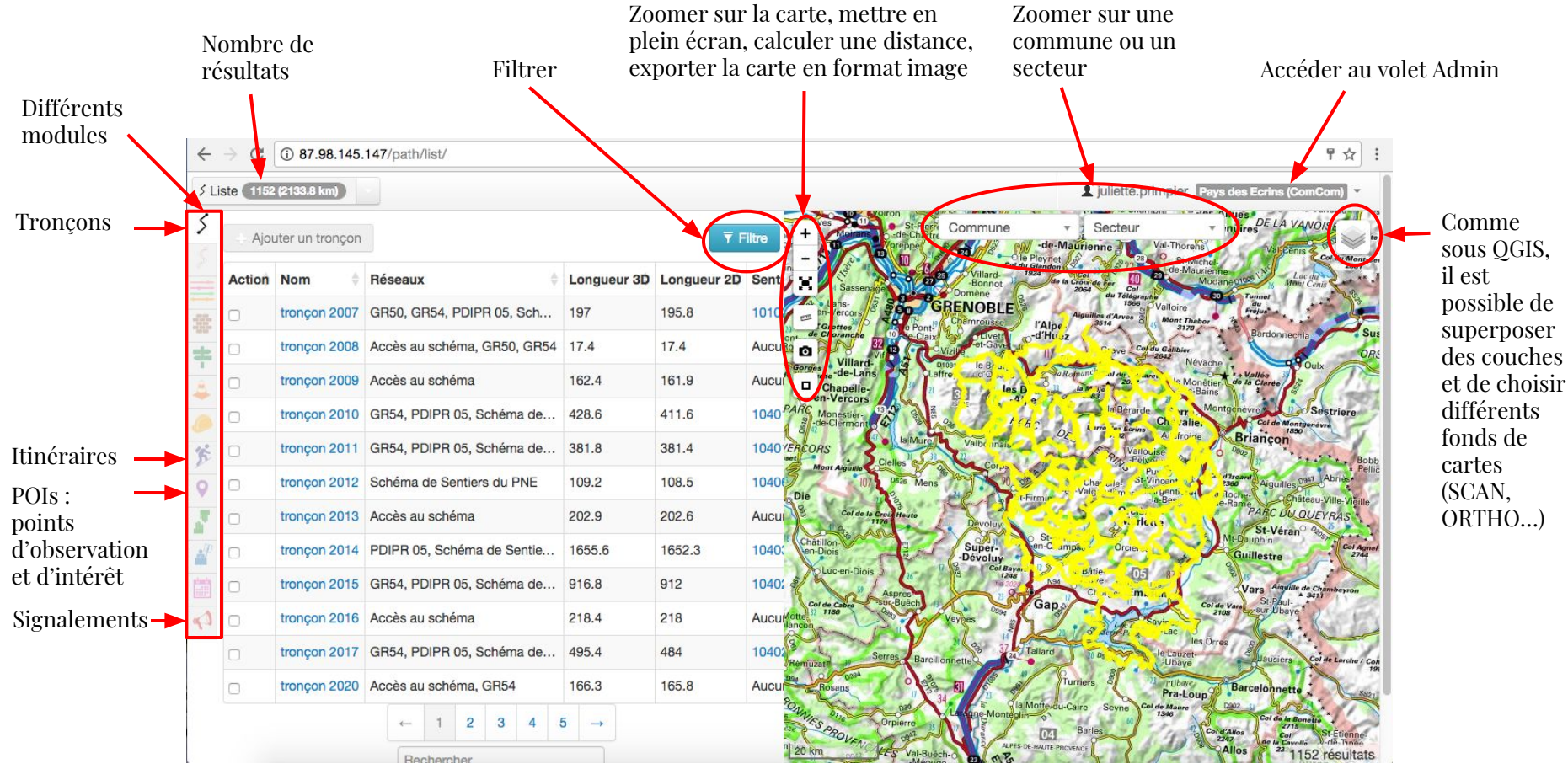

### $\rightarrow \quad L \to S \quad M \to D \cup L \to S$

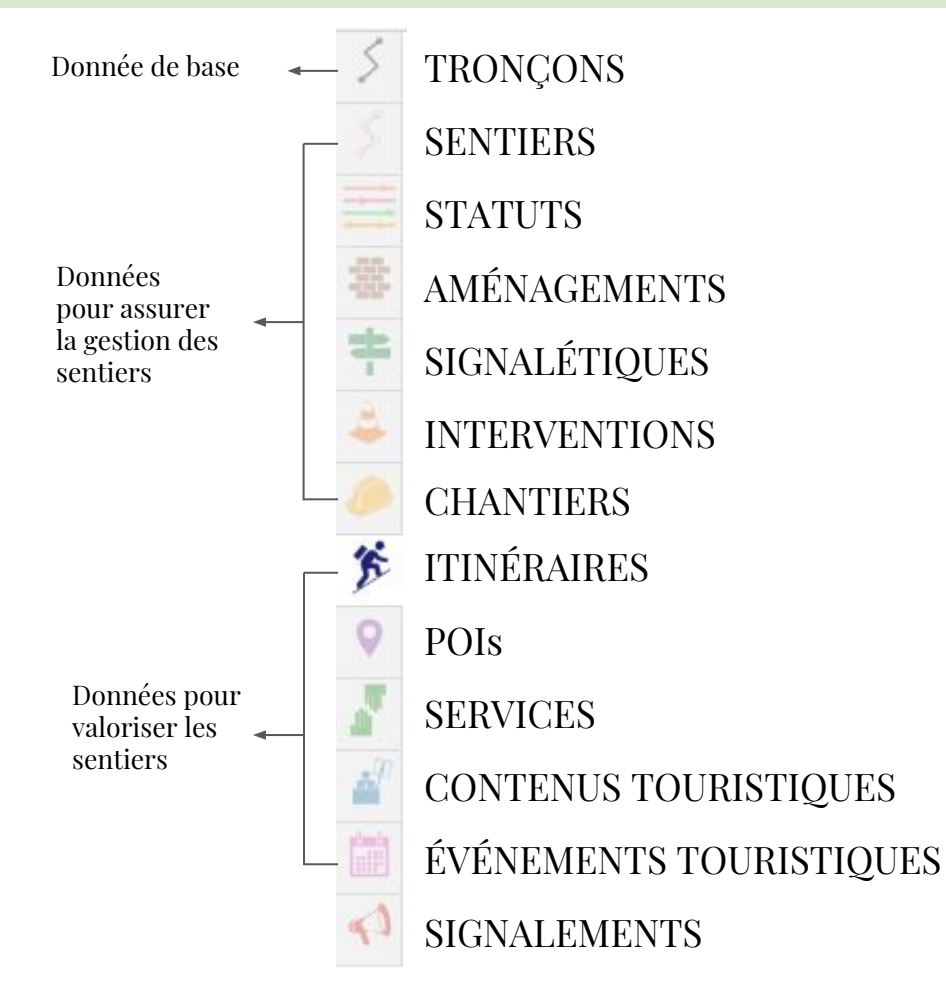

### $\rightarrow \quad L E \quad M O D U L E \quad T R O N Ç O N S$

Ce module ne vous servira que pour télécharger la couche de tronçons intégrés sur la base Geotrek.

#### Pour télécharger la couche de tronçons de l'ensemble de la base Geotrek :

↓ Cliquer sur Filtre

| Ajo  | outer un tronçor | 1                           |             |                      | <b>Filtre</b> |
|------|------------------|-----------------------------|-------------|----------------------|---------------|
| tion | Nom \$           | Réseaux 👙                   | Longueur 3D | Longueur 2D          | Sentiers 🔶    |
|      | tronçon 2007     | GR50, GR54, PDIPR 05, Sch   | 197         | 195.8                | 10102         |
|      | tronçon 2008     | Accès au schéma, GR50, GR54 | 17.4        | 17.4                 | Aucun(e)      |
|      | tronçon 2009     | Accès au schéma             | 162.4       | 161 <mark>.</mark> 9 | Aucun(e)      |
|      | tronçon 2010     | GR54, PDIPR 05, Schéma de   | 428.6       | 411.6                | 10401         |
| 8    | tronçon 2011     | GR54, PDIPR 05, Schéma de   | 381.8       | 381.4                | 10401         |
|      | tronçon 2012     | Schéma de Sentiers du PNE   | 109.2       | 108.5                | 10406         |
|      | tronçon 2013     | Accès au schéma             | 202.9       | 202.6                | Aucun(e)      |
|      | tronçon 2014     | PDIPR 05, Schéma de Sentie  | 1655.6      | 1652.3               | 10403         |
|      | tronçon 2015     | GR54, PDIPR 05, Schéma de   | 916.8       | 912                  | 10402         |
|      | tronçon 2016     | Accès au schéma             | 218.4       | 218                  | Aucun(e)      |
|      | tronçon 2017     | GR54, PDIPR 05, Schéma de   | 495.4       | 484                  | 10402         |
|      | tronçon 2020     | Accès au schéma, GR54       | 166.3       | 165.8                | Aucun(e)      |
|      | tronçon 2022     | PDIPR 38, Schéma de Sentie  | 717.2       | 699.7                | 70101         |
|      | tronçon 2024     | PDIPR 38, Schéma de Sentie  | 1220.9      | 1218.1               | 70607         |
|      | tronçon 2025     | PDIPR 38, Schéma de Sentie  | 2248.8      | 2191.5               | 70205         |
|      | tronçon 2026     | Schéma de Sentiers du PNE   | 2033.1      | 1901.7               | 70612, 70613  |
|      | tronçon 2027     | PDIPR 38, Schéma de Sentie  | 482         | 476.4                | 60702         |
|      | tronçon 2029     | PDIPR 05, Schéma de Sentie  | 142.1       | 140.2                | 20605         |

### $\rightarrow L E M O D U L E T R O N Ç O N S$

Cliquer sur Structure liée pour obtenir les tronçons de toute la base Geotrek
 Cliquer sur Filtre pour valider

|        |                 |                             |                     |                     |           | AT4                   | INPANT.               |                                                  |                                                   |
|--------|-----------------|-----------------------------|---------------------|---------------------|-----------|-----------------------|-----------------------|--------------------------------------------------|---------------------------------------------------|
| Ajo    | uter un tronçon |                             |                     |                     |           | Filtre                | Benuvoisir<br>Commune | Secteur                                          | Salins Fontaine Tignes                            |
| Action | Nom 👙           | Réseaux 👙                   | i min Long          | jueur               | -         | Sentier               |                       | Allevard.                                        | Bains Courchovel #385<br>9 Meribels Pralogen User |
|        | tronçon 2007    | GR50, GR54, PDIPR 05, Sch   | 11 max Lon          | gueur               |           | Commune               |                       | St-Jean-                                         | e les Menuires DE LA VANOISE                      |
|        | tronçon 2008    | Accès au schéma, GR50, GR54 | 1 Structur          | e liée              | ÷         |                       |                       | e Plevnet                                        | St-Michal<br>de-Maurienne                         |
|        | tronçon 2009    | Accès au schéma             | 1 CDRP05<br>Maison- | 5<br>Tourisme-CHP-1 | VLG       | Secteur               | -Bonnot<br>Domène     | du la Croix de Fer<br>2004 du Télegraphe<br>1506 | Modaneorph Lac de<br>Modaneorph Moni Cenis        |
|        | tronçon 2010    | GR54, PDIPR 05, Schéma de   | 4 Pays de<br>PNE    | s Ecrins (ComCo     | om)       | Type physique         | Chamrousse            | l'Alpr 2014                                      | Mont Theber 7 Bardonnechia                        |
|        | tronçon 2011    | GR54, PDIPR 05, Schéma de   | . 3                 |                     |           | Type foncier          | Vizion et Grou        | III Cave Carde                                   | Gáttoler<br>Mevache                               |
|        | tronçon 2012    | Schéma de Sentiers du PNE   | 1 Usages            |                     |           | Compétence            |                       | to Region of an article                          | Monétier de la Clares                             |
|        | tronçon 2013    | Accès au schéma             | 20 Nom              |                     |           | Gestion signalétique  |                       | 6 C Larg - Lering                                | Col de Montgenevra                                |
|        | tronçon 2014    | PDIPR 05, Schéma de Sentie  | 1 Commer            | taires              |           | Gestion de travaux    | Valbe mais            | Valloui                                          | Briançon                                          |
| 8      | tronçon 2015    | GR54, PDIPR 05, Schéma de   | . 9'                |                     |           |                       |                       | Char what SteVin                                 | cent a Anguellos 041 Abrie                        |
| 8      | tronçon 2016    | Accès au schéma             | 2                   |                     |           | Heinitialiser         | litre                 | V Hea                                            | PARC DU QUEYRAS                                   |
| 8      | tronçon 2017    | GR54, PDIPR 05, Schéma de   | 495.4               | 484                 | 10402     | Chatillon & Chatillon | Super-<br>-Devoluy    | en-C impa Orolei L                               | Mt Dauphin<br>Guillestre                          |
|        | tronçon 2020    | Accès au schéma, GR54       | 166.3               | 165.8               | Aucun(e)  | BUX                   | Drost                 | NH dàtie 05                                      | Vars Augun de Chamber                             |
|        | tronçon 2022    | PDIPR 38, Schéma de Sentie  | 717.2               | 699.7               | 70101     | la Motte la Trao      | Buech Veynes Osa      | Gap                                              | Cuide Vare Sti Paul                               |
|        | tronçon 2024    | PDIPR 38, Schéma de Sentie  | 1220.9              | 1218.1              | 70607     | Ser                   | Barcillonberra        | Tallard                                          | les Orres Bulausiers Cel de La                    |
|        | tronçon 2025    | PDIPR 38, Schéma de Sentie  | 2248.8              | 2191.5              | 70205     | Rosang                |                       | Turners &                                        | Pra-Louis Barcelonnette                           |
|        | tronçon 2026    | Schéma de Sentiers du PNE   | 2033.1              | 1901.7              | 70612, 70 | 1613 Den Villes Or    |                       | Mote du-Caire Seyne                              | Maure Cold Col de la Bonaja                       |
|        | tronçon 2027    | PDIPR 38, Schéma de Sentie  | 482                 | 476.4               | 60702     | Buis PROVENCALL       | Val-Buech-o           | OF HAUTS PROVENCE                                | Allos 2320 Col Carella St. Etc.                   |
|        | tronçon 2029    | PDIPR 05, Schéma de Sentie  | 142.1               | 140.2               | 20605     | 10 20 Shderon         | Desa Sisteran         | Stander Ja Su                                    | Colmars by Page                                   |

20 km

1152 résultats

#### $\rightarrow L E M O D U L E T R O N Ç O N S$

L'ensemble des tronçons de la base Geotrek (CDRPo5, Maison Tourisme CHP VLG, Pays des Écrins, PNE) s'ouvre :

4 En bas de la page, cliquer sur le symbole de la feuille avec le crayon pour télécharger le dossier Shapefile

Shapefile est un format de fichier pour les systèmes d'informations géographiques .

| ste 11 | 52 (2133.8 km)   |                             |             |             |               |                                             |                                                           |                    |                                       | L juliett           | e.primpier Pays des Ed                        |
|--------|------------------|-----------------------------|-------------|-------------|---------------|---------------------------------------------|-----------------------------------------------------------|--------------------|---------------------------------------|---------------------|-----------------------------------------------|
| + Aj   | outer un tronçor | 1                           |             |             | <b>Filtre</b> |                                             | Abret de Bouvoisi<br>auphile St-Geeirt-<br>en Valda le 52 | Commune            | v la Rochette<br>Cal de la            | Secteur             | * Sla Plagne<br>ASalins Fontaine Tign         |
| Action | Nom 🕴            | Réseaux 💠                   | Longueur 3D | Longueur 2D | Sentiers      |                                             | PARC DE CHAR<br>St-Laurent                                | TREUSE C           | Pontcharra<br>Allevard                |                     | Bains Courchevel PA                           |
|        | tronçon 2007     | GR50, GR54, PDIPR 05, Sch   | 197         | 195.8       | 10102         | St = Rives                                  | St-Pierr<br>de Charte                                     |                    | St-Jean                               | a Chambro           | les Menuires                                  |
|        | tronçon 2008     | Accès au schéma, GR50, GR54 | 17.4        | 17.4        | Aucun(e)      | or O linay                                  | or ppe                                                    | 09                 | de Pleynet                            | nne Val             | Thorens Ver Can<br>St Michal<br>de Mauricente |
| 8      | tronçon 2009     | Accès au schéma             | 162.4       | 161.9       | Aucun(e)      | - 1-1-1                                     | Sassena en so                                             | -Bonnot<br>Domène  | an in Cross                           | du Tálagrapha       | Modaneous sre                                 |
|        | tronçon 2010     | GR54, PDIPR 05, Schéma de   | 428.6       | 411.6       | 10401         | 68 ± Grue                                   | ercors                                                    | Chamreusse         | l'Alpe Algun                          | as of Arves S as Ad | loire Freps                                   |
|        | tronçon 2011     | GR54, PDIPR 05, Schéma de   | 381.8       | 381.4       | 10401         | -on-Royans                                  | Villard.                                                  | Vizito et-Gave     | W _                                   | ave Coldu G         | Novacho                                       |
|        | tronçon 2012     | Schéma de Sentiers du PNE   | 109.2       | 108.5       | 10406         | ian. opt de la dourne la Cha<br>yans la Cha | apelle-                                                   |                    | A A A A A A A A A A A A A A A A A A A | and the second      | Monétier de la Claras                         |
|        | tronçon 2013     | Accès au schéma             | 202.9       | 202.6       | Aucun(e)      | PARC Mone                                   | estier-                                                   | a li               | 16: 00                                | In Borardo<br>Ch    | Valles Col de Mon                             |
|        | tronçon 2014     | PDIPR 05, Schéma de Sentie  | 1655.6      | 1652.3      | 10403         | DU VERCORS                                  | Cielles                                                   | Valbe mais         | a new                                 | Vallouise           | Briançon                                      |
|        | tronçon 2015     | GR54, PDIPR 05, Schéma de   | 916.8       | 912         | 10402         | Die                                         | 107 Office Mens                                           |                    | -Firmir                               | e coler St-Vince    | nt and a diteased Aiguilles                   |
|        | tronçon 2016     | Accès au schéma             | 218.4       | 218         | Aucun(e)      |                                             | Col de la Crois Hauto                                     | Devoluy            | 63                                    | 2 Has               | PARC DU                                       |
|        | tronçon 2017     | GR54, PDIPR 05, Schéma de   | 495.4       | 484         | 10402         | ECT Chatilton                               | An                                                        | Super-<br>-Dévoluy | St-                                   | Orcioi L. I         | Guillestre                                    |
|        | tronçon 2020     | Accès au schéma, GR54       | 166.3       | 165.8       | Aucun(e)      | nux PLue                                    | Aspres                                                    | Col Ba<br>124      | NM HA                                 | 05<br>m. o          | Vars Augur                                    |
|        | tronçon 2022     | PDIPR 38, Schéma de Sentie  | 717.2       | 699.7       | 70101         | la Motte II Trac                            | Buech Buech                                               | Voynes Days        | Gap                                   | Starte avis         | Col de Vare St. Phul-<br>2108 St. Sur-Dbaye   |
| ۰      | tronçon 2024     | PDIPR 38, Schéma de Sentie  | 1220.9      | 1218.1      | 70607         |                                             | Serres Barcil                                             | Ronhette           | Tallard                               | De traine de        | les Orres                                     |
|        | tronçon 2025     | PDIPR 38, Schéma de Sentie  | 2248.8      | 2191.5      | 70205         | Or Bay Rosa                                 | and out                                                   | a /                | Turners                               | 1                   | Ubine Barcelonnette                           |
|        | tronçon 2026     | Schéma de Sentiers du PNE   | 2033.1      | 1901.7      | 70612, 70613  | PROVINE OF                                  | Orpierre                                                  | L. Gag-Monte       | la Motto du Caire                     | Seyne Col de 1      | Dala La B                                     |
|        | tronçon 2027     | PDIPR 38, Schéma de Sentie  | 482         | 476.4       | 60702         | Buis-Baronnies                              | OVENCALES Val-Bue                                         | chi-co an P        | 15 CR HAUTE PROVINCE                  | A.                  | Allos                                         |
|        | tronçon 2029     | PDIPR 05, Schéma de Sentie  | 142.1       | 140.2       | 20605         | 11 11 11                                    | Séderon Dela                                              | Sinteron 6         | 1 18                                  | and In the second   | Colmars by                                    |

Cliquer sur le module itinéraires pour obtenir la liste des itinéraires et pour ajouter un itinéraire

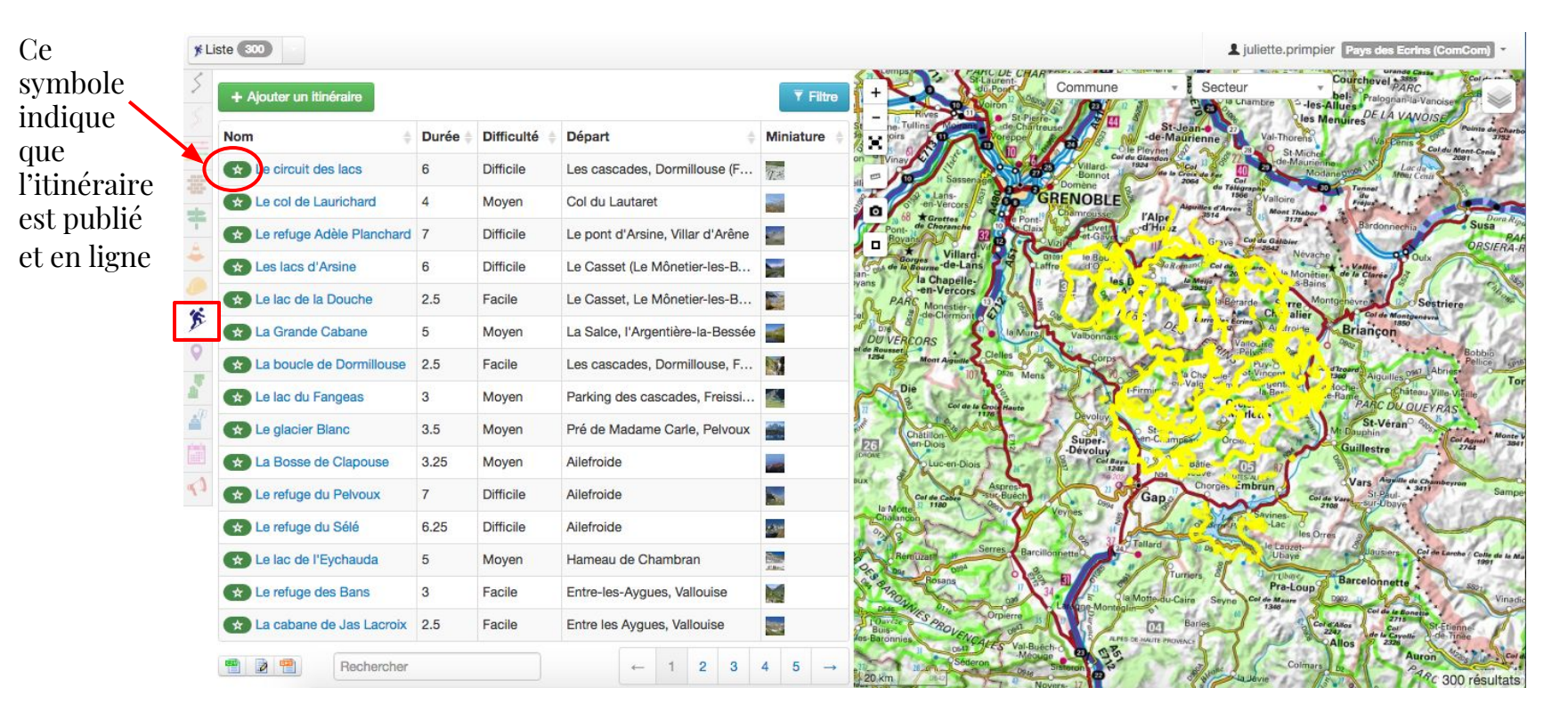

Vous obtenez la liste de l'ensemble des itinéraires de la base Geotrek Pour n'obtenir que ceux du Pays des Écrins :

↓ Sélectionner "Pays des Écrins" dans Filtre

| ¥Li     | ste 300 ·                  |         |              |       |                          |                        |      |            |                      |          |                             |                                                                | juliette.prim            | Dier Pays des Ecr                                                                     | ins (ComCom) 🔻                                |
|---------|----------------------------|---------|--------------|-------|--------------------------|------------------------|------|------------|----------------------|----------|-----------------------------|----------------------------------------------------------------|--------------------------|---------------------------------------------------------------------------------------|-----------------------------------------------|
| 5       | + Ajouter un itinéraire    |         |              |       |                          |                        |      | ▼ Filtre   | + Rives              | Voiron   | Commune                     | - Secte                                                        | eur<br>Chambre           | Courchevel PAR<br>bel Pralogram                                                       | C<br>E-Vanoise                                |
|         | Nom \$                     | Durée 🛊 | Difficulté 👙 | Pu    | blié                     |                        | \$   | Commune    | 9                    |          |                             | St-Jean-                                                       | Val-Thorens              | Val-Penis                                                                             | Painte de Cherbo<br>3752<br>Col du Mant Cenie |
| -00-    | E circuit des lacs         | 6       | Difficile    | L     | ficulté                  |                        |      | Secteur    |                      |          | 25 Villard-12<br>-Bonnot    | Glandon Col 1) S<br>124 Col 1) S<br>de la Croix de Fer<br>2054 | de-Mauri<br>Col          | odaneotos Mou                                                                         | Centis 2007                                   |
|         | E col de Laurichard        | 4       | Moyen        | ¢     | ilouno                   |                        | • •  |            | 20<br>20             |          |                             | Aiguides d'Arv                                                 | 1566 Valloire            | Turnet<br>Gu<br>Fréjus                                                                | Den                                           |
| 1       | Le refuge Adèle Planchard  | 7       | Difficile    | L     | rée                      |                        |      | Type phys  | sique                | •        | Vizie et-Gave               | d'Hu zz                                                        | Col du Galibier          | Bardonnechi                                                                           | Susa<br>PAR<br>ORSIERA                        |
| -       | Les lacs d'Arsine          | 6       | Difficile    | L Th  | emes                     |                        |      | Type fonc  | ier                  | \$       | ffre d'O'                   | Salamond Col ay                                                | Neva                     | che<br>Vallée<br>tier de la Clarée                                                    | Dulx                                          |
| -       | Le lac de la Douche        | 2.5     | Facile       | L Ré  | seaux                    |                        |      | Compéter   | nce                  | \$       | DI SA                       | Tale                                                           | erarde challes           | ns<br>Aontgenevre n c                                                                 | Sestriere                                     |
| F       | 🖈 La Grande Cabane         | 5       | Moyen        | L Pr  | atique                   |                        | \$   | Gestion si | ignalétique          | \$       | Valbonnais                  | DE Lang and                                                    | Vallo, ire               | Briançon                                                                              | 17 1×                                         |
| 9       | La boucle de Dormillouse   | 2.5     | Facile       | L Aci | essibilité               |                        |      | Gestion d  | e travaux            | \$       | Corps                       | a Cha ule-                                                     | Poly-0<br>of Vincent     | dizoard Aiguilles 0                                                                   | Abries Bobbio<br>Pellice one                  |
| -       | 🖈 Le lac du Fangeas        | 3       | Moyen        | P     | rcours                   |                        | \$   |            |                      |          | 14-01-                      | irmin <sup>-on-Valg</sup> n                                    | In Bee                   | PARC DU O                                                                             | UEYRAS                                        |
| <b></b> | 🗙 Le glacier Blanc         | 3.5     | Moyen        | P     | coeur de                 | narc                   |      |            |                      |          | Super-                      | St-                                                            | CI6                      | Mt-Dauphin                                                                            | Giosa Col Agnel Monte V                       |
|         | La Bosse de Clapouse       | 3.25    | Moyen        | 4     | coour do                 | puro                   |      |            |                      |          | Dévoluy<br>Cel Baya<br>1248 | NH sătie                                                       | 05 0                     | Guillestre                                                                            | C. C.                                         |
| 0       | Le refuge du Pelvoux       | 7       | Difficile    | / CI  | RP05                     | e                      | 1    |            |                      |          | 21 Ser                      | Gap Chorges                                                    | Embrun a                 | St-Paul-<br>2108 St-Paul-<br>2108 St-Paul-                                            | Samper                                        |
|         | Le refuge du Sélé          | 6.25    | Difficile    | / Pa  | aison-Toui<br>iys des Ec | risme-CHP<br>rins (Com | Com) |            |                      |          | veynes a                    | Life de                                                        | Lac les (                | Orres a                                                                               |                                               |
|         | 🗙 Le lac de l'Eychauda     | 5       | Moyen        | P     | 1E                       |                        |      |            |                      |          | Conhetta                    | Turner &                                                       | le Lauzet-<br>Ubaye      | Juausiers                                                                             | Col de Larcho / Colle de la Ma<br>1991        |
|         | Le refuge des Bans         | 3       | Facile       | E     |                          |                        |      |            | Réinitialiser        | Q Filtre | 14 Sia Montesi              | Aotte du-Caire Seyn                                            | Pra-Loup<br>Col de Maure | Barcelonnette                                                                         | Vinadio                                       |
|         | 🛠 La cabane de Jas Lacroix | 2.5     | Facile       | Entre | es Aygue                 | s, Vallouis            | e    | Pas        | Buis-<br>Batonnies   | - Cart   | APID OF                     | Barles                                                         | 100                      | Col d'Allos<br>2247<br>Allos<br>Col de la Bon<br>2715<br>Col<br>2247<br>de la Cavolle | St-Etienne<br>-de Tinee                       |
|         | Rechercher                 |         |              |       | ←                        | 1 2                    | 3 4  | 5 → n      | 1 0047<br>28 00 Séde | ron Osus | Sisteran 2                  | 1 Standar                                                      | Colma                    | Allos A                                                                               | ARC 300 résultats                             |

Vous obtenez la liste de l'ensemble des itinéraires du Pays des Écrins, le nombre d'itinéraires ainsi que les tracés de ces itinéraires sur la carte.

Si vous passez la souris sur le nom d'un itinéraire, le tracé de celui-ci apparaîtra sur la carte.

| te <b>45</b>                 |         |             |                                 |           |                                                                                                    | L juliette.primpier Pays des E                                                                                                    |
|------------------------------|---------|-------------|---------------------------------|-----------|----------------------------------------------------------------------------------------------------|----------------------------------------------------------------------------------------------------|
| + Ajouter un itinéraire      |         |             |                                 | ▼ Filtre  | + Commune                                                                                                    | Secteur Courchevel                                                                                                    |
| Nom 🔶                        | Durée 🛊 | Difficulté  | Départ 🕴                        | Miniature | tuling to the second second s                                                                                                    | The State State St |
| Le tour du Montbrison (      | 7.75    | Difficile   | Camping le Courounba, Les       |           | on Vinay Sassenards Col de Glanden Col<br>1924 Sassenards Col<br>2009 Sassenards 2009                                                                                                    | 1) S 12                                                                                                    |
| La Balade du pecheur (       | 1       | Très facile | Camping Huttopia, Vallouise     | -         | O Lans-<br>en-Vercors                                                                                                    | du Télégraphe<br>1366 Valloire Fajus<br>Mont Thabor                                                                                                    |
| 🖈 Le Bois de Parapin (par    | 1.5     | Très facile | Camping le Courounba, Les       |           | Pont de Chereneche<br>Borans<br>Borans<br>Bora | la Grave Cur du Galiblier                                                                                                    |
| Le Collet de la Salcette (   | 5       | Moyen       | Camping du Courunba, Les V      |           | Borges Villard, Santa Carten le Bourg Dioa                                                                                                    | Pr Cel de Lestarer le Monêtier de la Clarée                                                                                                    |
| ★ La Balade de Monsieur (    | 1.5     | Très facile | Maison de la Vallée, Freissiniè |           | PARC Monestier-                                                                                                    | lalBerarre Serre Montguevres 12                                                                                                    |
| * Trailounet (parcours trail | 1.5     | Facile      | Camping Huttopia, Vallouise     |           | Dia de Clemont de La Marca Valbonnais                                                                                                    | arre des Erins All droide Briançon                                                                                                    |
| Ondinette (parcours trail    | 1.5     | Très facile | Camping Huttopia, Vallouise     | 2         | Alde Roussert<br>1255 Mont Againte Clelles Corps                                                                                                    | Pelevin - direard                                                                                                    |
| Puy Aillaud (parcours tra    | 3       | Facile      | Camping Huttopia, Vallouise     | 15        | Die St. Firmig                                                                                                    | audenter Targent, et e toche-<br>la Ber e Ram<br>Oniere PARC DU                                                                                                    |
| Rortie Bleue (parcours tr    | 2.5     | Facile      | Maison de la Vallée, Freissiniè | -         | Chattion St. Bonnet                                                                                                    | MeNette<br>Orcières<br>Mt Douphin                                                                                                    |
| SENTIER THÉMATIQUE           | 2.5     | Facile      | Chapelle de Rame, Champcella    |           | Dicase Diuc-en-Diois                                                                                                    | tie- 05 87 Guillestre                                                                                                    |
| SENTIER THÉMATIQUE           | 4       | Moyen       | Chambran                        |           | Aur Aspres Suc Busch                                                                                                    | Col de Vars Sur-Ubay                                                                                                    |
| ★ Le Col de la Pousterle (   | 4       | Facile      | Camping le Courounba, Les       |           | Le Motte<br>recentinces                                                                                                    | Stor Ponton de Las                                                                                                    |
| 🖈 Tour du Rocher Baron (p    | 1.75    | Très facile | Camping de l'Iscle de Prelles,  | -         | Remuzari a Serres Barcillonnette                                                                                                    | DS009 He Lauzet-<br>Ubaye                                                                                                    |
| Nos aïeux ces traileurs (    | 4       | Facile      | Maison de la Vallée, Freissiniè | <b>*</b>  | Rosans 14 1 1 1 1 1 1 1 1 1 1 1 1 1 1 1 1 1 1                                                                                                    | Saving Cel de Maure Des 1                                                                                                    |
| 🖈 Les Oriols (parcours trail | 3       | Facile      | Hameau de Sainte-Marguerite     | 100       | Den Wils Orpierre 1 Canada Montéglin & Bar                                                                                                    | es 1348 Col et Allos Col de Jas                                                                                                    |

Pour ajouter un nouvel itinéraire 4 Cliquer sur Ajouter un itinéraire

| Liste 45                   |         |             |                                 |               | L juliette.primpier Pays des Ecrins (ComCom)                                                                                                    |
|----------------------------|---------|-------------|---------------------------------|---------------|----------------------------------------------------------------------------------------------------|
| + Ajouter un itinéraire    |         |             |                                 | <b>Filtre</b> | + Course Commune Sector Course Sector Course Sector Sector Course Sector Sector                                                                                                    |
| Nom                        | Durée 🛊 | Difficulté  | Départ 👙                        | Miniature     | St.Jean-Original Construction of Construction of Construction                                                                                                    |
| Le tour du Montbrison (    | 7.75    | Difficile   | Camping le Courounba, Les       |               | on TVinay G S A Constant Constant State Constant State Constant St                                                                                                    |
| 🗙 La Balade du pêcheur (   | 1       | Très facile | Camping Huttopia, Vallouise     | -             | Control Control Contro                                                                                                    |
| Le Bois de Parapin (par    | 1.5     | Très facile | Camping le Courounba, Les       |               | Z Pont. de Cherenche Die Glaux au Cluver d'Huez<br>Boranne Burger von et Gave au la Grave Carda Gabaire ORS/FR                                                                                                    |
| Le Collet de la Salcette ( | 5       | Moyen       | Camping du Courunba, Les V      |               | Borges Villard. V of other lessing Order Villard. Volte Outs Outs Outs Outs Outs Outs Outs Outs                                                                                                    |
| 🖈 La Balade de Monsieur (  | 1.5     | Très facile | Maison de la Vallée, Freissiniè | <u></u>       | PARC Monestier. 0.0 3 3 4 5 Control of the definition of the second second seco                                                                                                    |
| Trailounet (parcours trail | 1.5     | Facile      | Camping Huttopia, Vallouise     |               | DU VERCORS                                                                                                    |
| Ondinette (parcours trail  | 1.5     | Très facile | Camping Huttopia, Vallouise     | 20            | ef et Rosserier<br>1234 Meer Agruite, Calles Corps Ta Chapelles Puics Puics Puics Puics Puics Puics Agruites out Abries Corps Ta Chapelles Corps Ta Chapelles Corps Ta                                                                                                    |
| Puy Aillaud (parcours tra  | 3       | Facile      | Camping Huttopia, Vallouise     | 10            | Die Orteine St.Firmin Orteine Content Chateau Ville Ville<br>Reicht Grütere Chateau Ville Ville<br>Orteine Phane Chateau Ville Ville                                                                                                    |
| Rortie Bleue (parcours tr  | 2.5     | Facile      | Maison de la Vallée, Freissiniè | -             | Chattion Sub- Chattion Chattion Chattio                                                                                                    |
| SENTIER THÉMATIQUE         | 2.5     | Facile      | Chapelle de Rame, Champcella    |               | Divise Division of the second of the second                                                                                                    |
| SENTIER THÉMATIQUE         | . 4     | Moyen       | Chambran                        |               | Nux Carde Cabe Superior Chorose Embran Si Paul Astronomeren Si Paul Astronomeren Si Paul Astr                                                                                                    |
| Le Col de la Pousterle (   | 4       | Facile      | Camping le Courounba, Les       |               | Development<br>Development<br>Devel |
| Tour du Rocher Baron (p    | 1.75    | Très facile | Camping de l'Iscle de Prelles,  | -             | Remuzant Seres Barcilloanette Barcilloanette Barcil                                                                                                    |
| Nos aïeux ces traileurs (  | 4       | Facile      | Maison de la Vallée, Freissiniè |               | Research and a series of the series of the s                                                                                                    |
| Les Oriols (parcours trail | 3       | Facile      | Hameau de Sainte-Marguerite     |               | Taries Contraction of the Research of the Research of the Rese                                                                                                    |
| Rechercher                 |         |             | · · 1                           | 2 3 →         | Allos Zala Auron Colmers de Colmers de Colme                                                                                                    |

Remplir les champs suivants en se référant au guide de rédaction : il est important de respecter le nombre de mots pour ne pas créer un décalage sur le PDF de la fiche itinéraire.

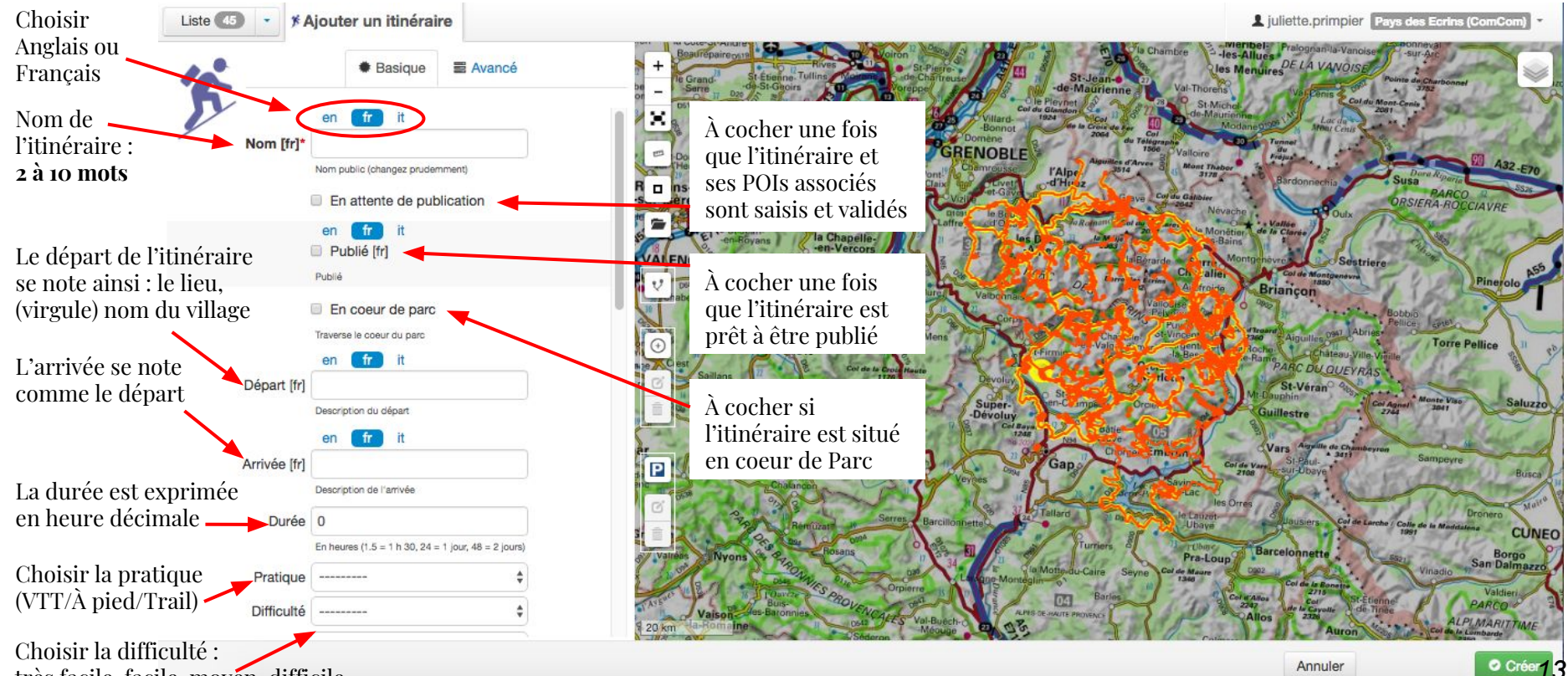

très facile, facile, moyen, difficile

#### Continuer de remplir les champs suivants :

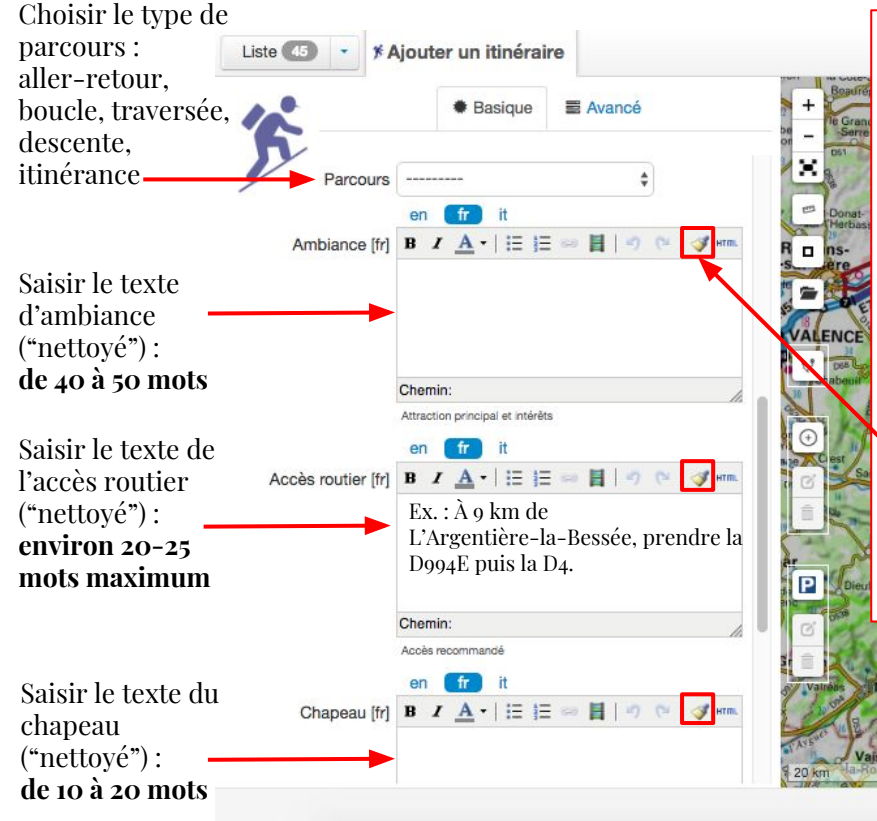

#### I M P O R T A N T

Si le texte d'ambiance (ou tout autre case du même type avec des codes HTML) a été rédigé sur un document type Word, Google Drive... et que vous souhaitez copier/coller ce texte sur Geotrek : **il est important de nettoyer le texte pour éviter l'apparition de balises parasites**, pour cela :

Coller votre texte sur un document TextEdit (pour Mac / pour tout autre ordinateur : effectuer la même chose sur un équivalent de TextEdit). SUR TEXTEDIT : BIEN SÉLECTIONNE LE FORMAT "CONVERTIR AU FORMAT TEXTE" (voir image ci-dessous)

Copier votre texte sur TextEdit et le coller sur Geotrek

Sur Geotrek : sélectionner le texte collé et cliquer sur le pinceau pour nettoyer les codes

| Adapter a la page                          | ひ<br>米<br>い |  |
|--------------------------------------------|-------------|--|
| Permettre la césure                        |             |  |
| Présentation verticale                     |             |  |
| .iste                                      |             |  |
| fableau                                    |             |  |
| Présentation verticale<br>Liste<br>Fableau |             |  |

Saisir la description du pas à pas de l'itinéraire :

\* Aiouter un itinéraire

Saisir le texte de la description ("nettoyé"):

- 210 mots pour la randonnée pédestre et le VTT
- Environ 150 mots pour les parcours de trail

Chemin cès recommande Chapeau [fr] BIA- EE Chemin

Avancé

VALENCE

#### **DESCRIPTION À L'INFINITIE**

À CHAQUE CHANGEMENT DE **DIRECTION:** Sélectionner Liste numérotée pour que les puces apparaissent sur le portail en ligne

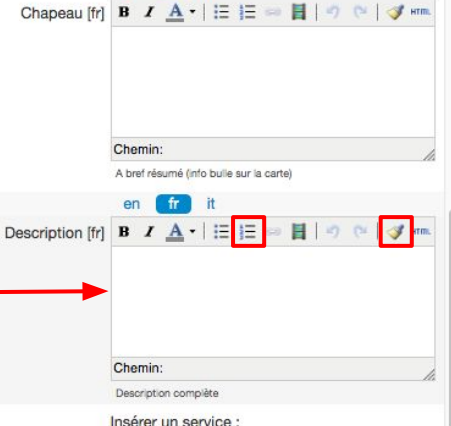

#### Exemple de la saisie sur Geotrek

Ex. : Du Camping le Courounba, rejoindre le pont qui traverse la Gyronde. Prendre à droite à la sortie du pont.

1. Prendre à gauche après les restaurants et poursuivre le long du torrent de Rif Cros.

2.Bifurquer à gauche et traverser le torrent. Emprunter le chemin en épingle et la traversée en balcon jusqu'à atteindre le hameau du Bouchier et poursuivre la montée.

3.Continuer le chemin sur la gauche pour atteindre le Col de la Trancoulette.

4.Au Col de la Trancoulette, entamer la descente à gauche en empruntant le parcours tracé côté adret de la vallée pour regagner les Vigneaux et le point de départ.

#### Exemple de la version en ligne

Du Camping le Courounba, rejoindre le pont qui traverse la Gyronde. Prendre à droite à la sortie du pont.

- Prendre à gauche après les restaurants et poursuivre le long du torrent de Rif Cros.
- Bifurquer à gauche et traverser le torrent. Emprunter le chemin en épingle et la traversée en balcon jusqu'à atteindre le hameau du Bouchier et poursuivre la montée.

Continuer\_le chemin sur la gauche pour atteindre le

Au Col de la Trancoulette, entamer la descente à gauche en empruntant le parcours tracé côté adret de la vallée pour regagner les Vigneaux et le point de départ.

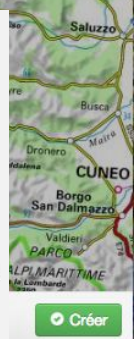

15

#### Poursuivre la saisie :

4 Cliquer sur Avancé puis saisir les nouveaux champs

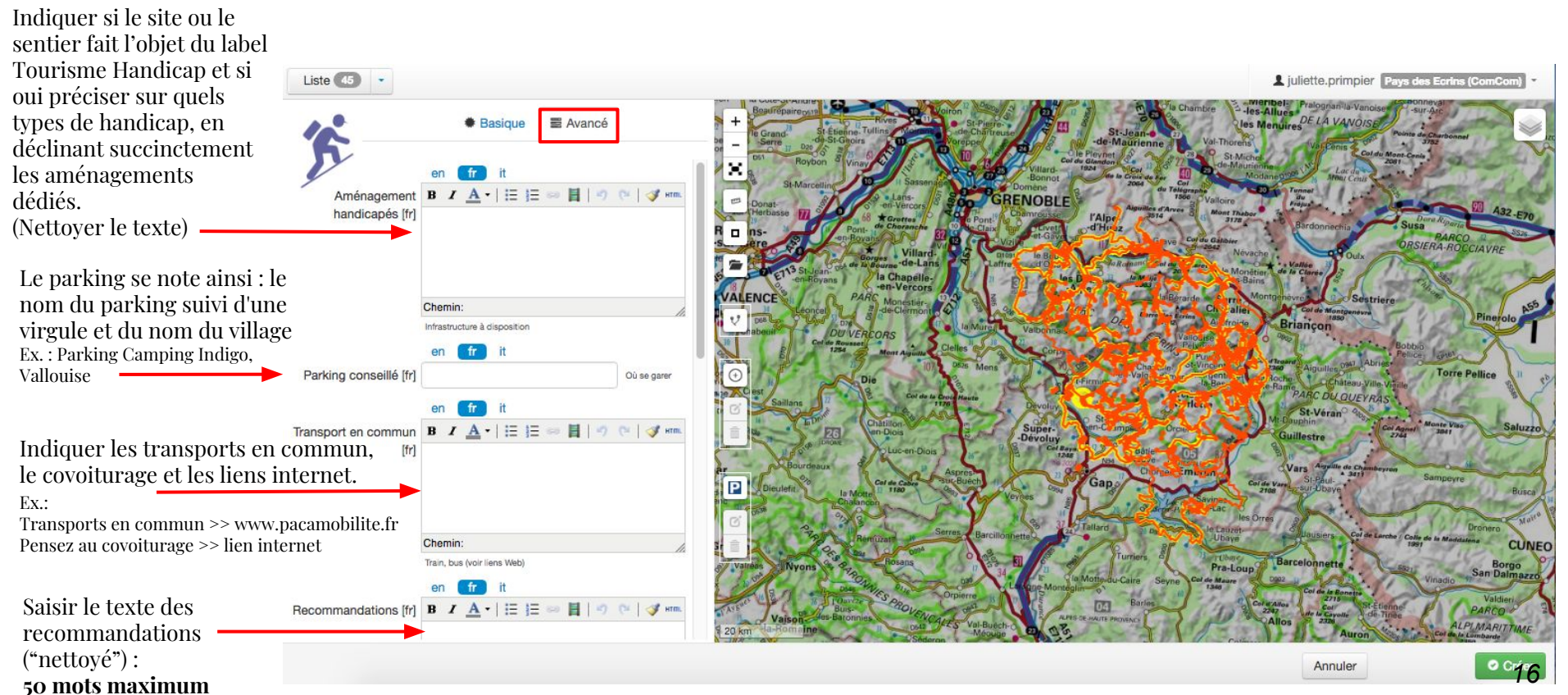

#### Poursuivre la saisie des champs suivants :

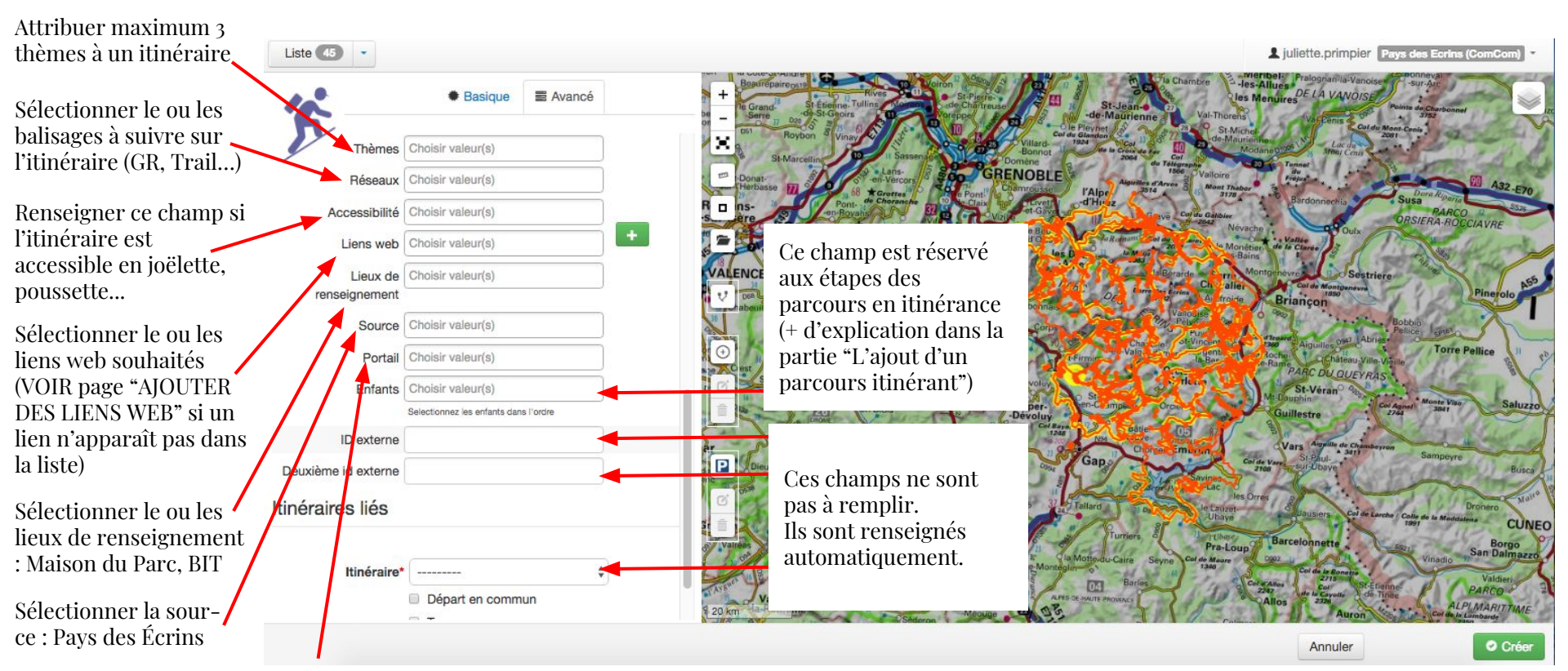

Sélectionner le portail : Rando Pays des Écrins

Une fiche d'itinéraire ne peut pas être créée sans que le tracé du parcours ne soit saisi : ↓ Cliquer sur le pictogramme

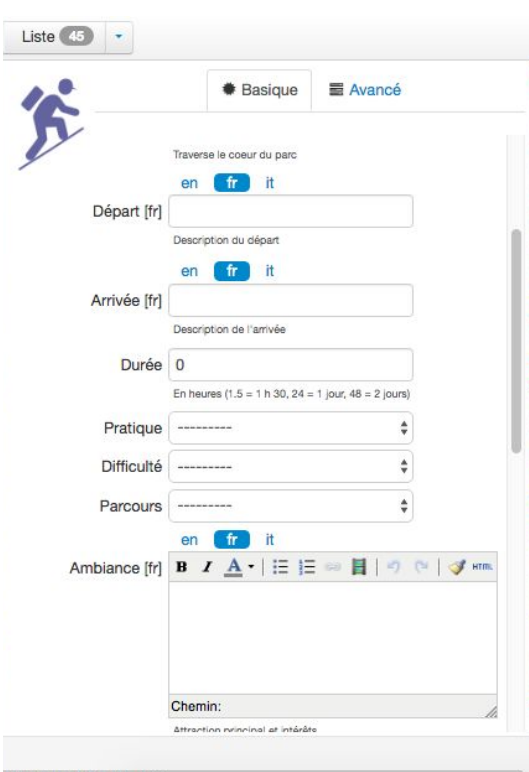

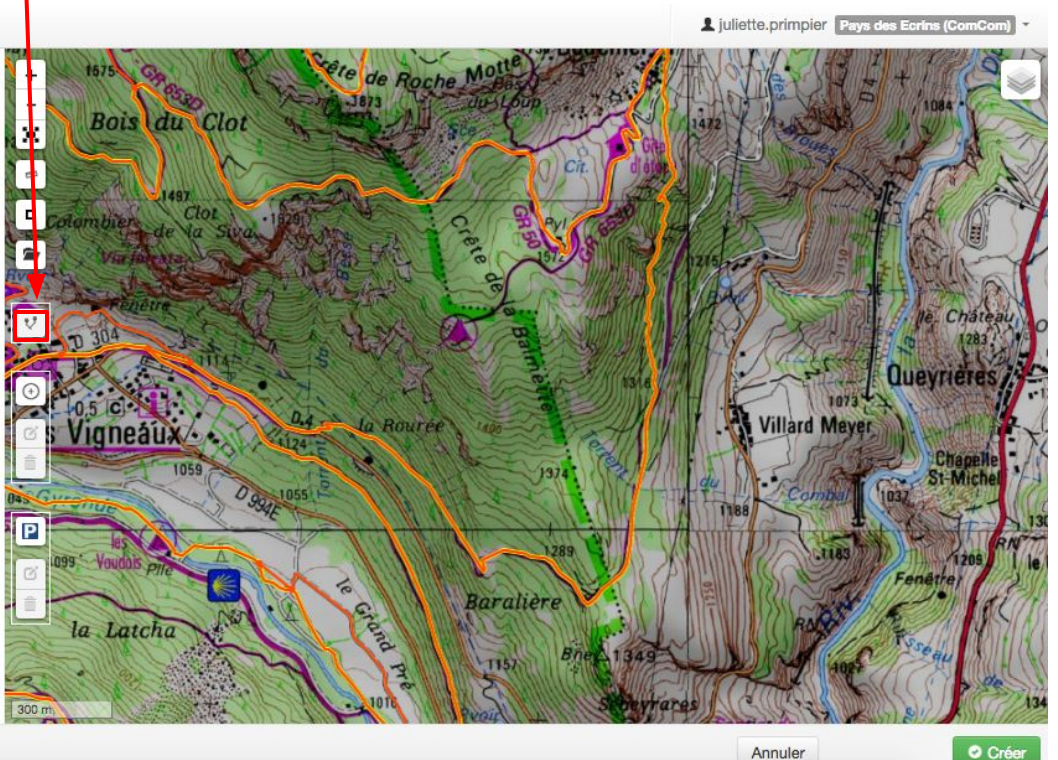

37.98.145.147/trek/add/#

Positionner le symbole vert au point de départ de la randonnée

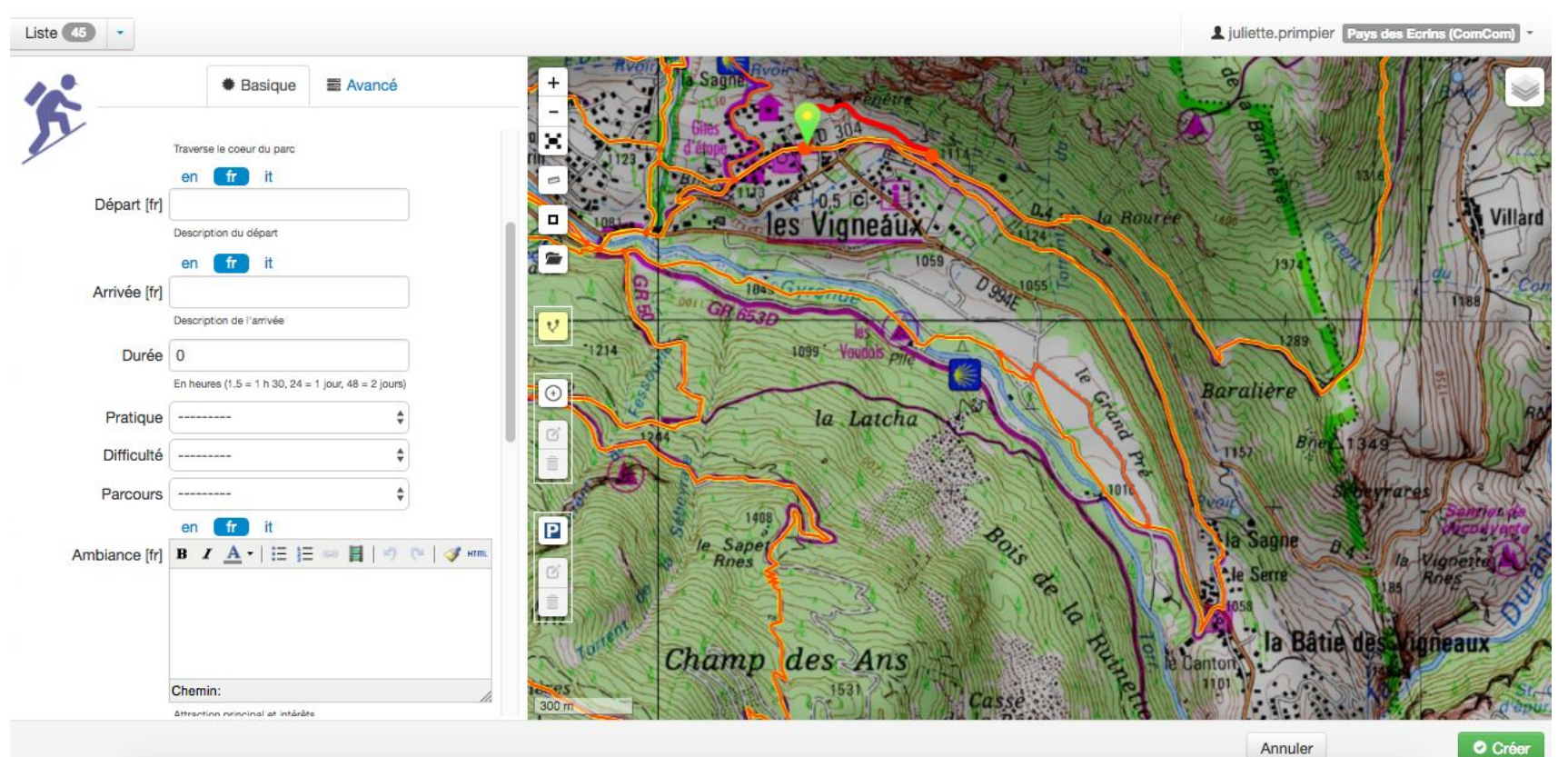

Positionner le symbole rouge au point d'arrivée de la randonnée

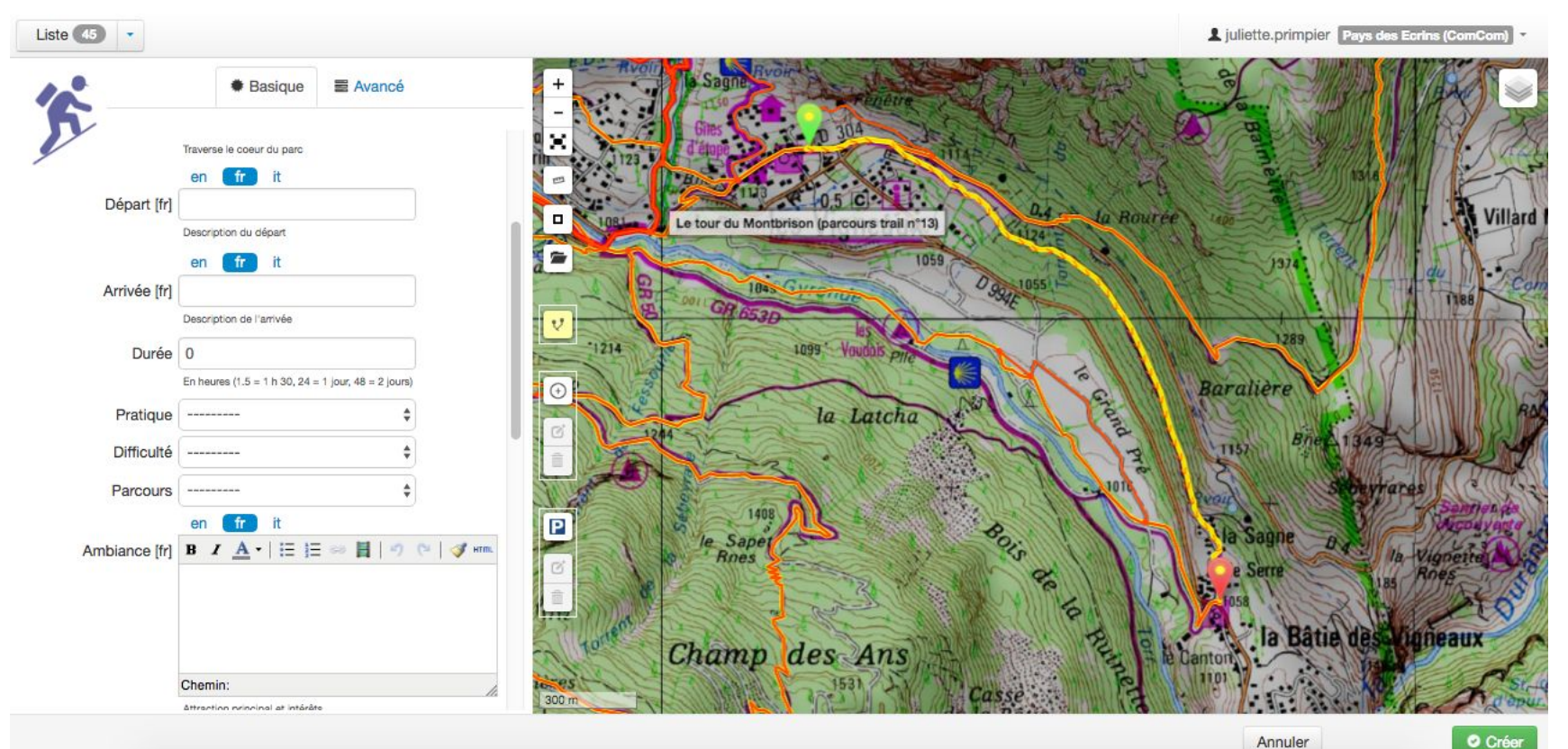

#### LE MODULE ITINÉRAIRES $\rightarrow$

Geotrek dessine la tracé le plus court entre le départ et l'arrivée. Pour modifier le tracé, il faut positionner des points intermédiaires : 4 Positionner la souris sur le tracé jaune, un point blanc apparaît

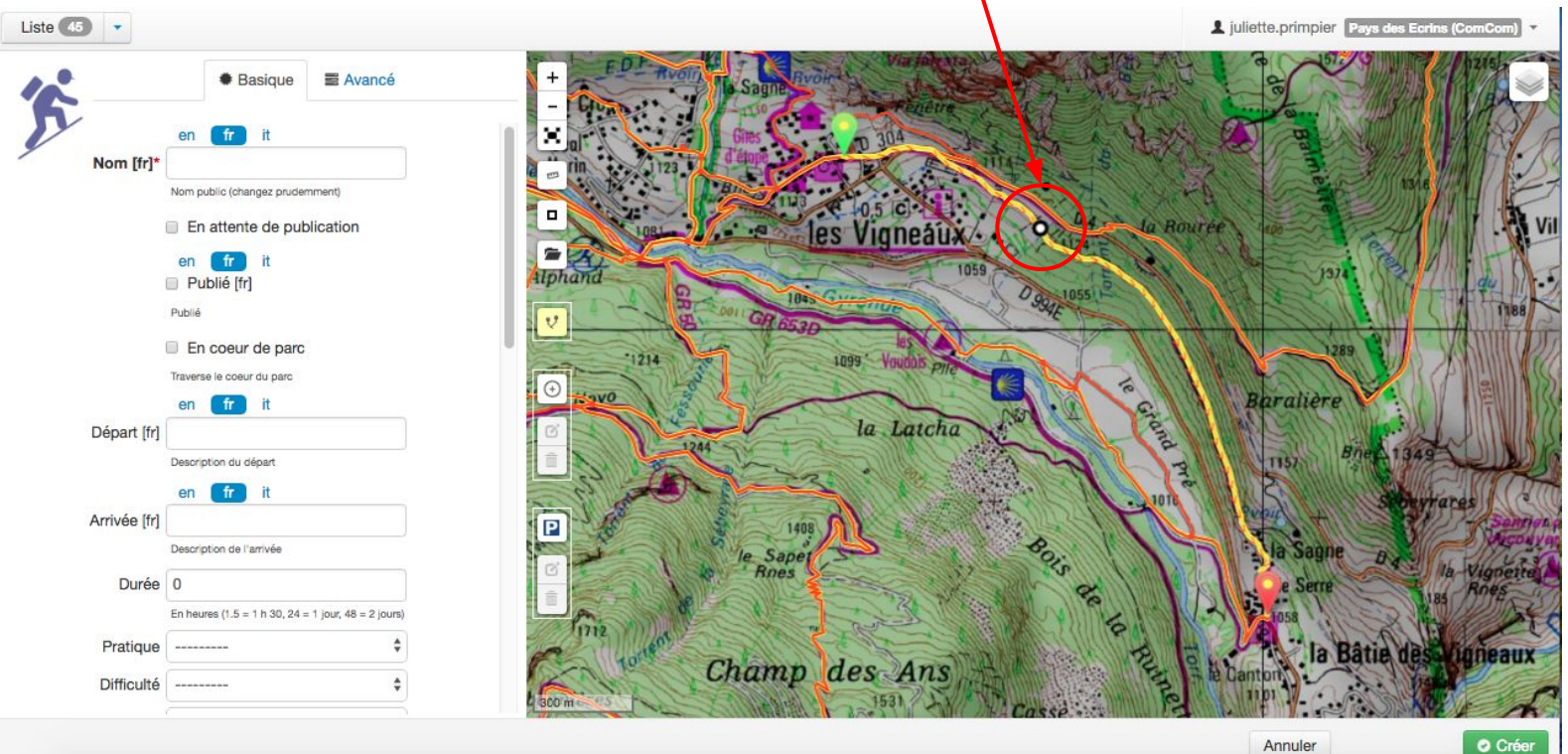

#### LE MODULE ITINÉRAIRES $\rightarrow$

4 Cliquer sur le point blanc, maintenir le clic et déplacer la souris sur le bon tronçon (rouge), le point devient jaune

4 Ajouter le nombre de points d'intermédiaire nécessaires pour obtenir le tracé de l'itinéraire. Il est important d'ajouter ces points du départ à l'arrivée

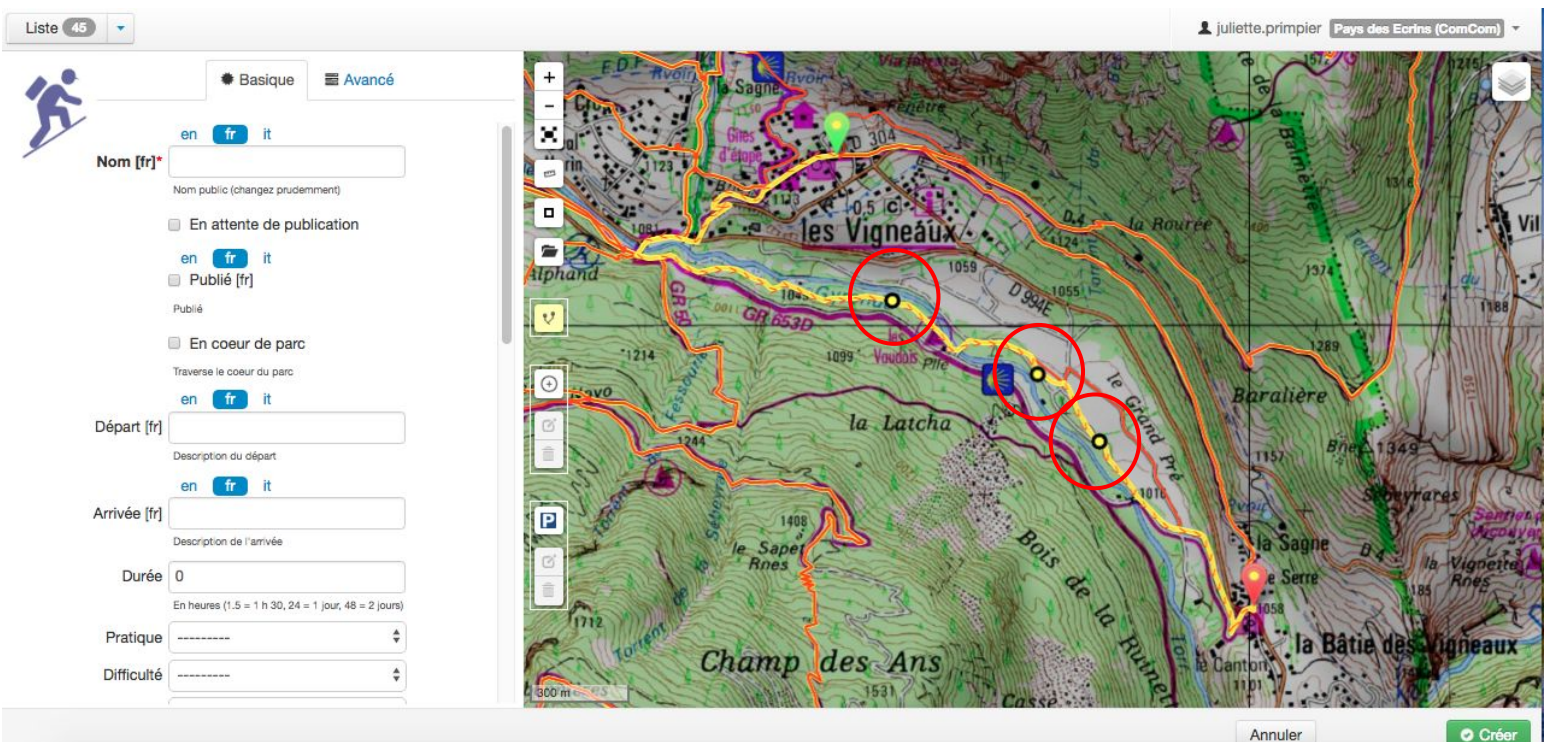

Si l'itinéraire est une boucle, il faut procéder de la même façon puis superposer le symbole vert et rouge afin d'obtenir uniquement le symbole rouge

| Liste 45 |              |                                                     |                                            | L juliette.primpier Pays des Ecrins (ComCom) |
|----------|--------------|-----------------------------------------------------|--------------------------------------------|----------------------------------------------|
| 12       |              | Basique  Avancé                                     | + Le colombier Clos                        |                                              |
| D        |              | en fr it                                            |                                            | 1 1 1 1 1 1 1 1 1 1 1 1 1 1 1 1 1 1 1        |
|          | Nom [fr]*    | Nom nublic (changez noviderment)                    | - August - Findere                         | Jan Bill Bat                                 |
|          |              | En attente de publication                           | I DE CONTRACTOR A MARK                     |                                              |
|          |              | en fr it                                            |                                            |                                              |
|          |              | Publié [fr]                                         |                                            |                                              |
|          |              | Publié                                              | V les Vigneaux                             |                                              |
|          |              | En coeur de parc                                    | Iphand 1059 Inssi D                        | ter the start                                |
|          |              | Traverse le coeur du parc                           | O R DE DE DE DE DE DE DE DE DE DE DE DE DE | E C C C C C C C C C C C C C C C C C C C      |
|          | Départ [fr]  |                                                     | C -1214 1099 Youdds and 1                  | 1289                                         |
|          |              | Description du départ                               |                                            | Boralière                                    |
|          |              | en fr it                                            | la Latcha                                  | ALCONTO MARCOLLA VICO                        |
|          | Arrivée [fr] | Description de l'artuée                             |                                            | T152 Bine 1349                               |
|          | Durée        | 0                                                   |                                            | Subeyrares T                                 |
|          | Duroo        | En heures (1.5 = 1 h 30, 24 = 1 jour, 48 = 2 jours) |                                            | Same Same                                    |
|          | Pratique     | ¢                                                   | le Saper Saper Sig                         | la Vigneite                                  |
|          | Difficulté   | ¢                                                   | A                                          | Liss Hoes                                    |
|          |              |                                                     | 300 m 12                                   |                                              |

Annuler

Une fois le tracé obtenu, il faut ajouter les points relatifs aux changements de direction :

↓ Zoomer sur la carte

 ↓ Cliquer sur le symbole "Ajouter un point de référence" et positionner le point au bon endroit procéder de la même façon pour tous les points de changements de direction

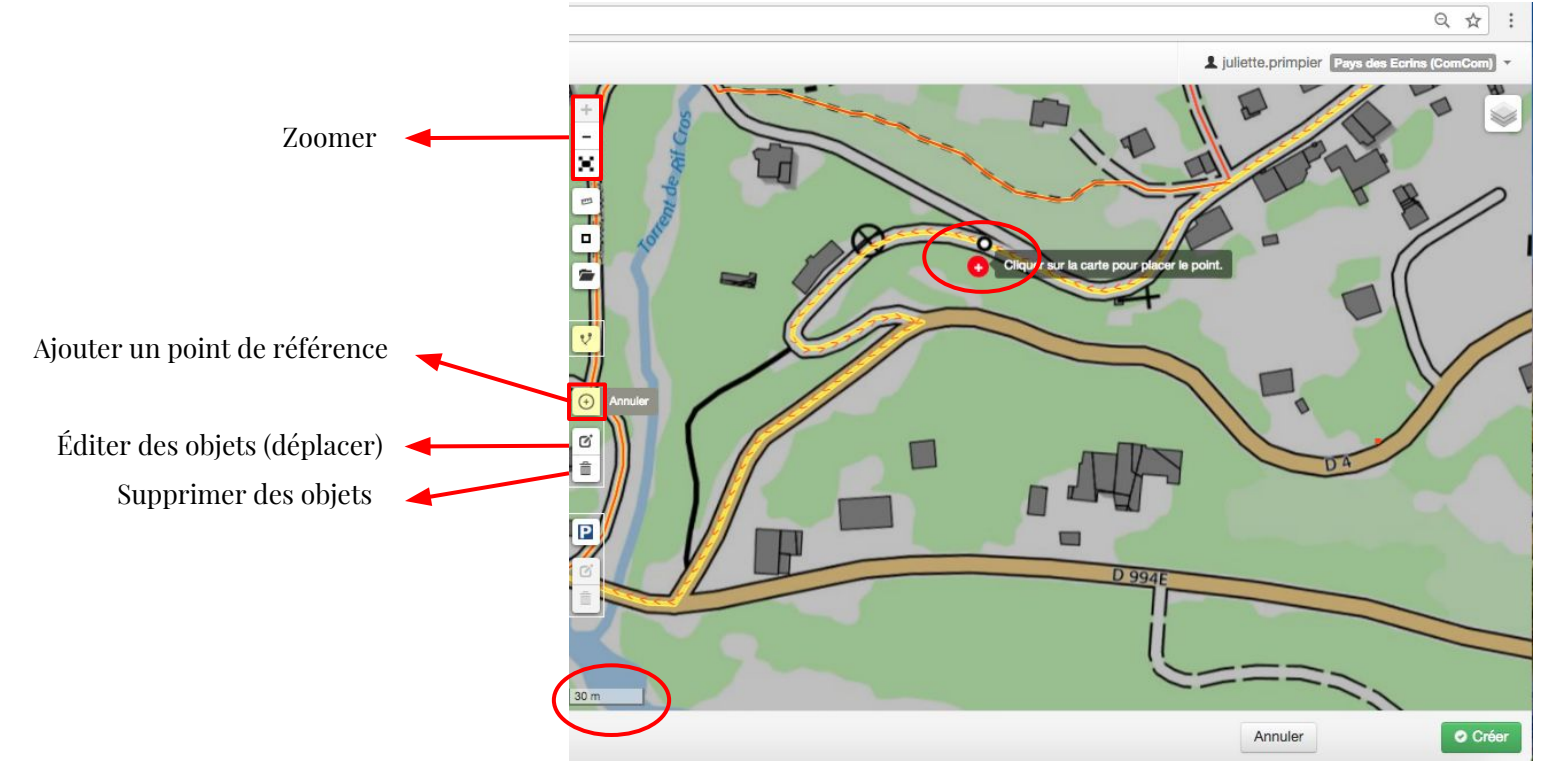

Ajouter le symbole lié au parking

→ Cliquer sur le symbole "Définir l'emplacement du parking" et le positionner

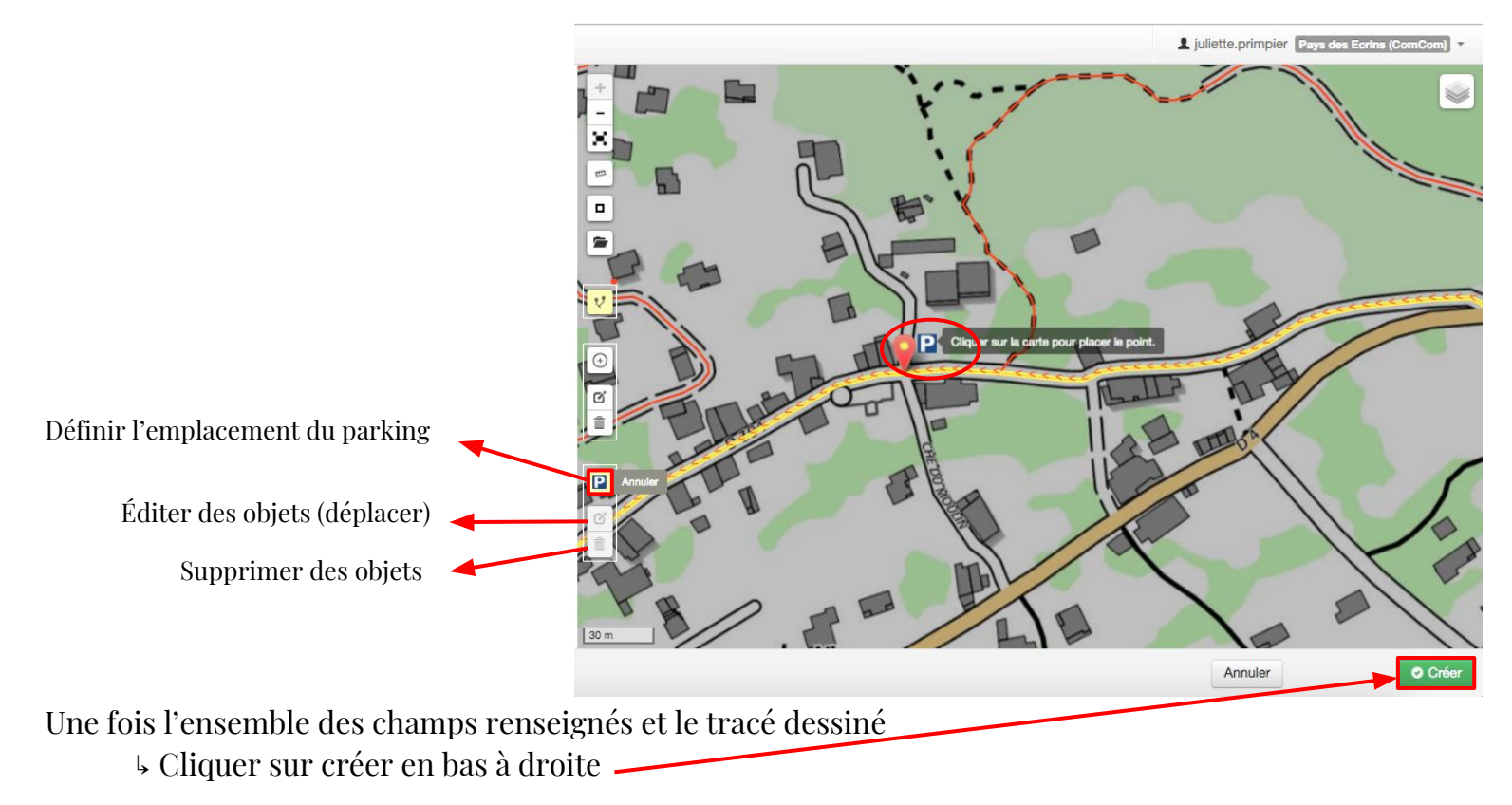

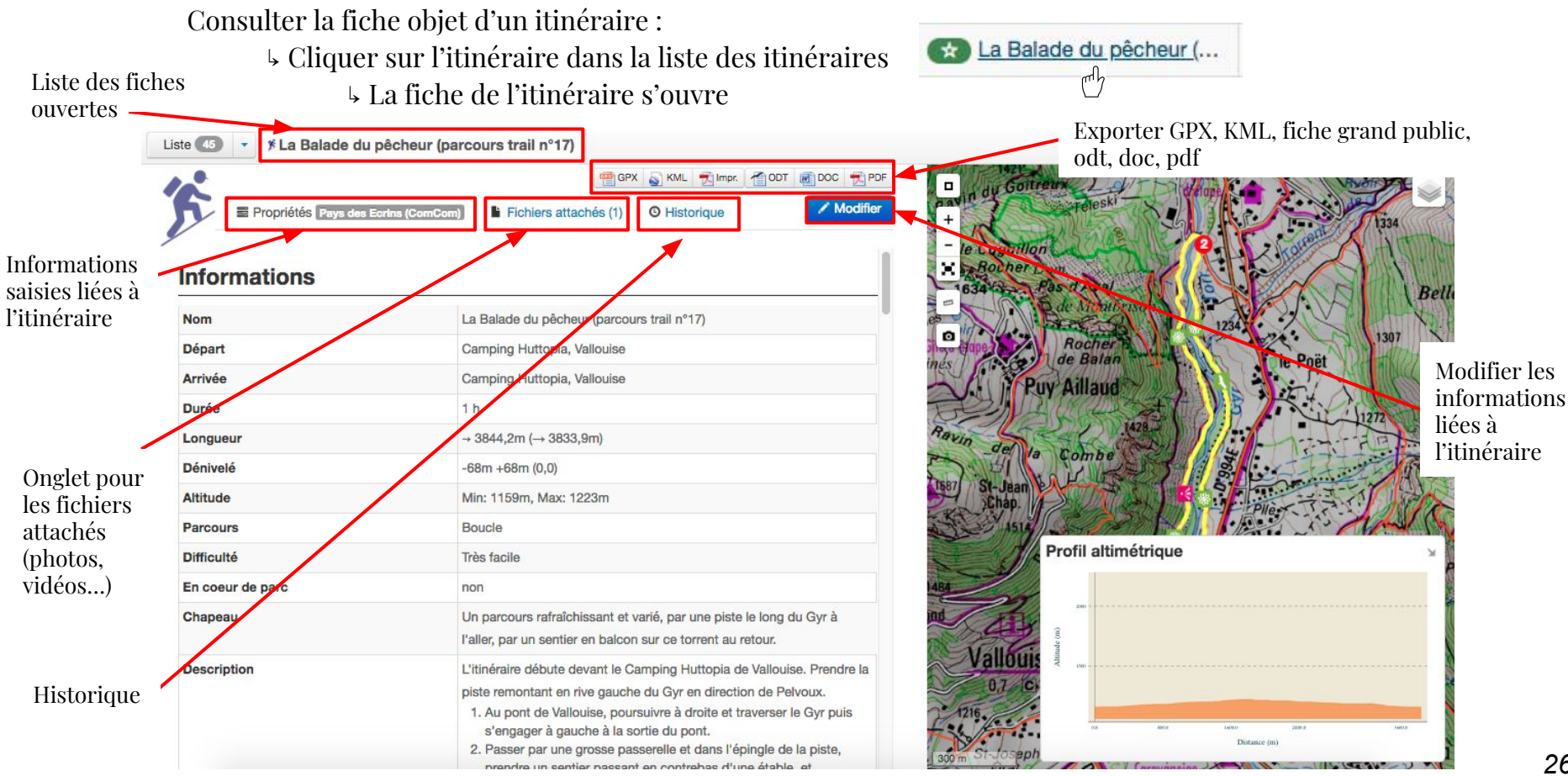

### → AJOUTER UNE PHOTO, VIDÉO... (pour les itinéraires et POIs)

Pour ajouter une photo d'itinéraire ou de POIs : se rendre sur la fiche objet de l'itinéraire ou du POI en question

- ↓ Choisir le mode
  - └ Choisir un fichier (format de la photo : 1024 x 683) VOIR PAGE SUIVANTE
    - 4 Dans type de fichier : choisir Photos (Pays des Ecrins)
      - └ Renseigner l'auteur (Prénom Nom Structure)
        - 4 Renseigner la légende (améliore le référencement)

Type de fichier 🗸

Photos (Pays des Ecrins)

↓ Soumettre le fichier

| Mode*            | Fichier                       |                   |
|------------------|-------------------------------|-------------------|
|                  | URL Youtube/Soundcloud        |                   |
|                  | External picture link         |                   |
| Fichier          | Choisir un fichier Aucun fich | nier choisi       |
| Type de fichier* |                               | \$                |
| Auteur           | Prénom Nom - Structure        | Créateur original |
| Nom de fichier   |                               | Renomme le fichie |
| Légende          | Coucher de soleil sur le lac  | Détails affichés  |
|                  |                               |                   |

#### $\rightarrow L E M O D U L E P O I s$

Cliquer sur le module POIs pour obtenir la liste des POIs et pour ajouter un POI.

Si vous passez la souris sur le nom d'un POI, la localisation de celui-ci apparaîtra sur la carte.

4 Pour ajouter un POI : cliquer sur Ajouter un POI

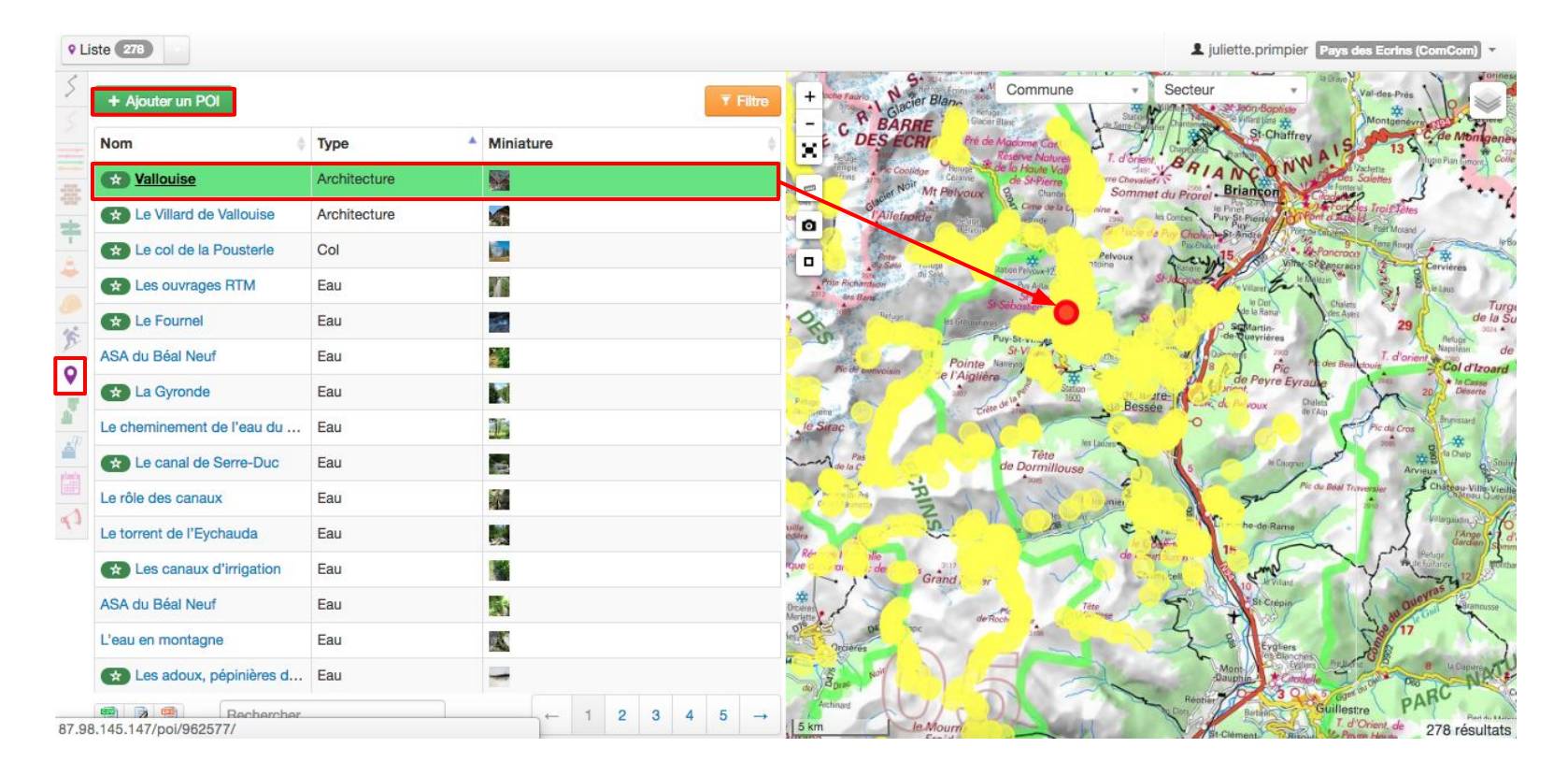

### $\rightarrow$ LE MODULE POIS

4 Pour ajouter un POI : saisir les champs suivants :

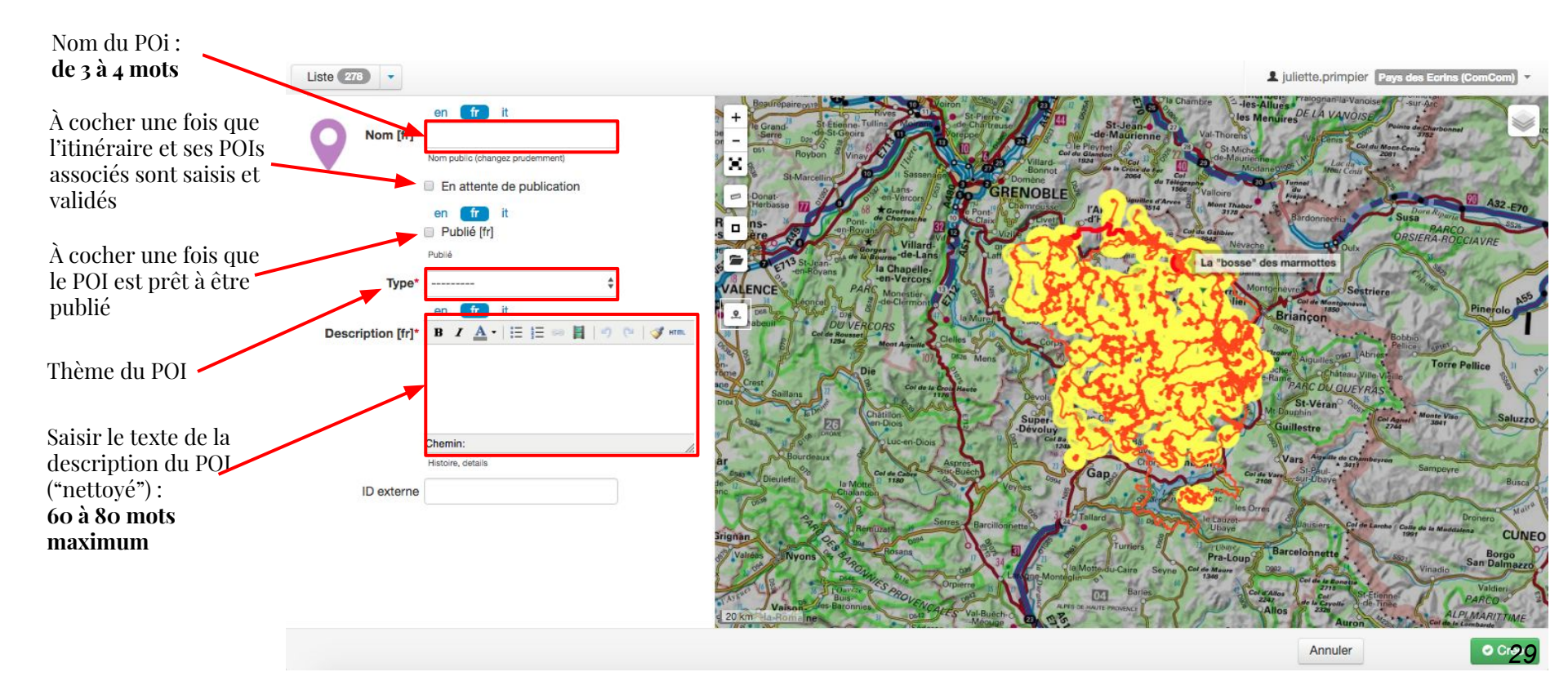

#### LE MODULE POIS $\rightarrow$

#### Pour géolocaliser un POI :

4 Cliquer sur ce symbole et placer le symbole bleu sur un tronçon (trait rouge) de la carte pour placer le point.

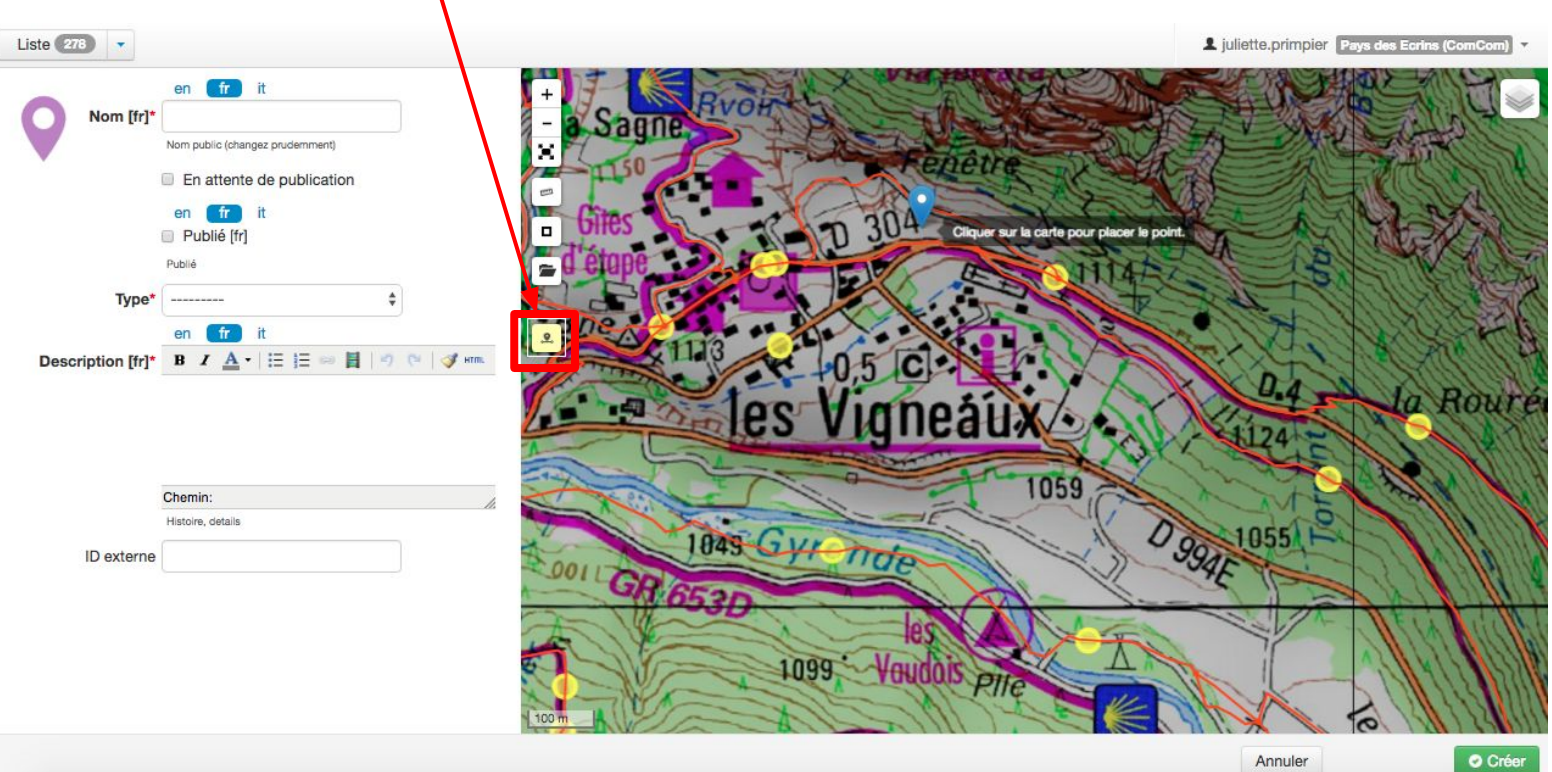

### $\rightarrow LE MODULE POIs$

Si le symbole apparaît vert, c'est qu'il n'est pas positionné sur un tronçon, le déplacer jusqu'à ce qu'il apparaisse jaune. 4 Une fois le symbole jaune, cliquer sur Créer en bas à droite.

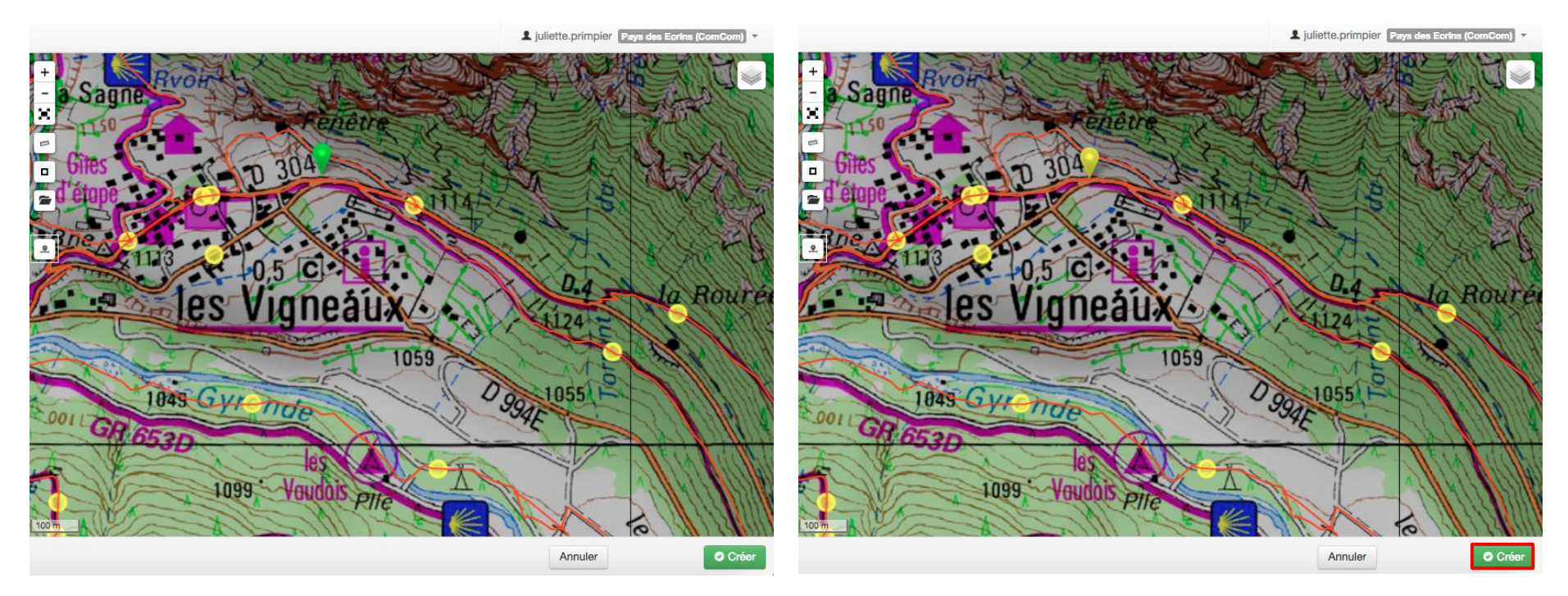

### → L E M O D U L E P O I s

Tout comme un itinéraire, un POI possède une fiche objet.

└ Rechercher le POI dans la liste des POIs, cliquer dessus,

La fiche objet apparaît et pour ajouter un photo ou vidéo, cliquer sur Fichiers attachés

4 Suivre les mêmes consignes que pour l'ajout d'une photo pour un itinéraire.

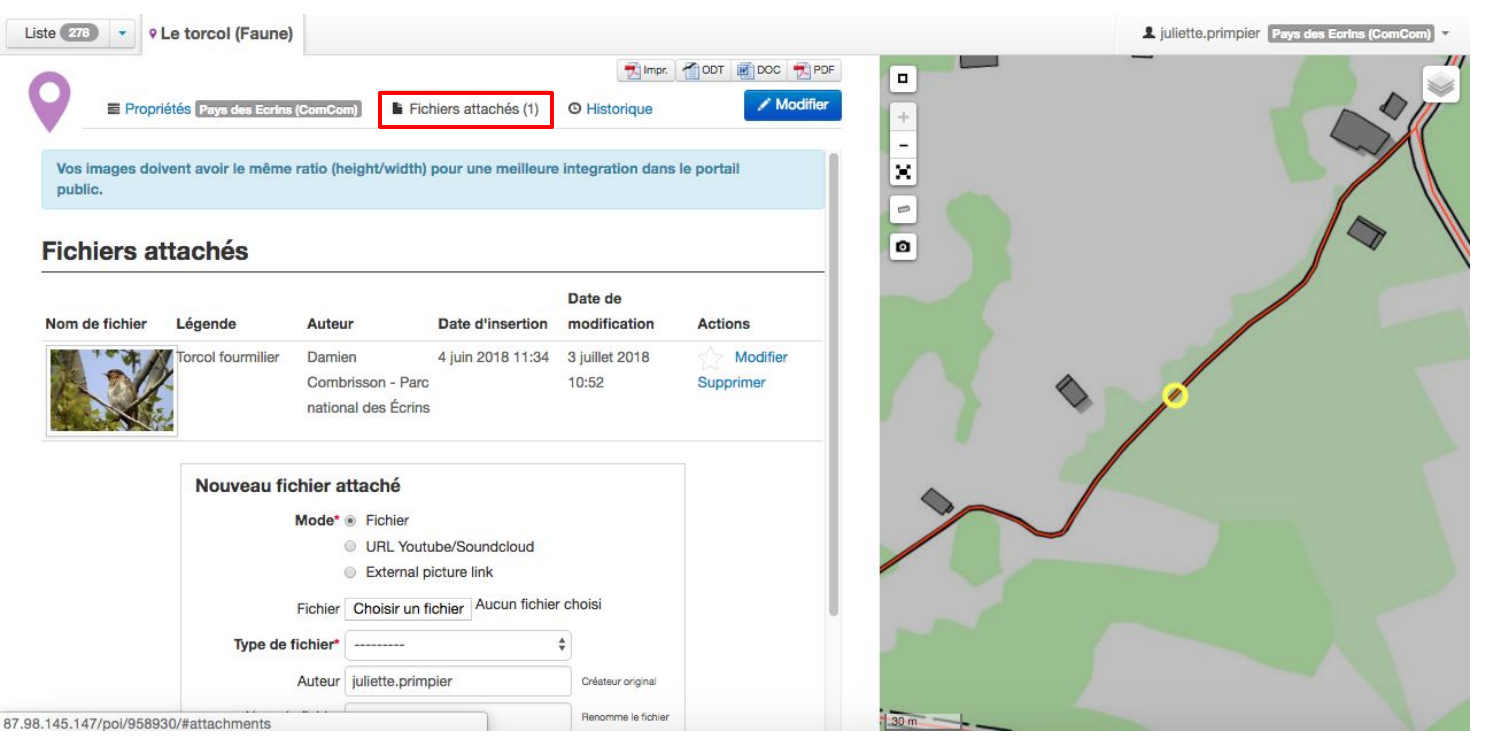

### → L E M O D U L E P O I s

Tout comme un itinéraire, un POI possède une fiche objet.

└ Rechercher le POI dans la liste des POIs, cliquer dessus,

La fiche objet apparaît et pour ajouter un photo ou vidéo, cliquer sur Fichiers attachés

4 Suivre les mêmes consignes que pour l'ajout d'une photo pour un itinéraire.

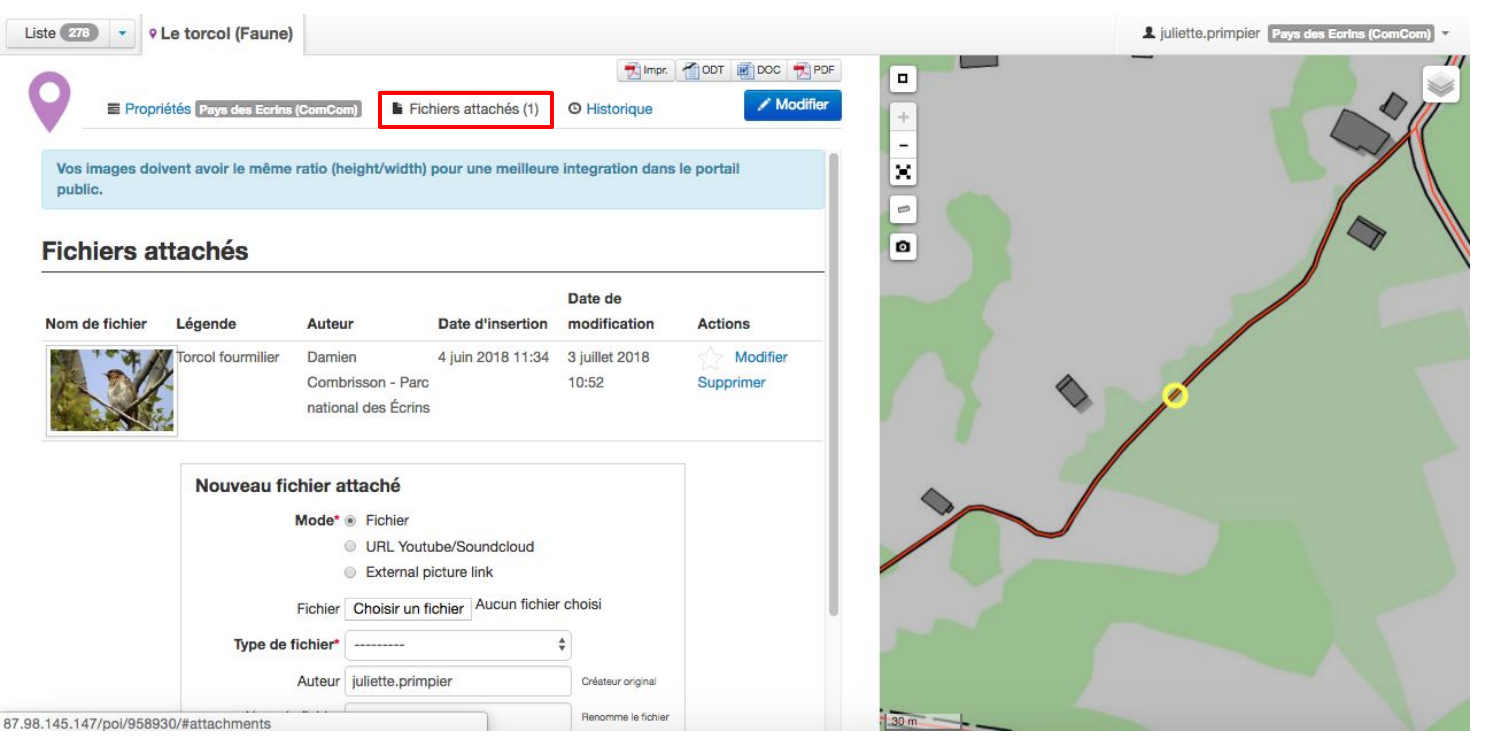

#### $\rightarrow LE MODULE SIGNALEMENTS$

Les internautes ont la possibilité de signaler un problème sur le site grand public :

↓ Ouvrir le module Signalements : l'ensemble des signalements apparaissent

↓ Cliquer sur l'un des signalements et le message de l'internaute apparaît

office de tourisme champsau...

| ste 10                      |                             |              |          |               |                        |                           |                                                |                    | 1 julie                               | tte.primpier                                       | ys des Ecrins                       |
|-----------------------------|-----------------------------|--------------|----------|---------------|------------------------|---------------------------|------------------------------------------------|--------------------|---------------------------------------|----------------------------------------------------|-------------------------------------|
| + Créer un signalement      |                             |              |          | ▼ Filtre      | +                      | SPLau<br>dü P<br>tro Voin | on St Pierro                                   | nune               | Secteur                               | Courre<br>bel-<br>les-Allues                       | Pralognan-la-Va                     |
| Nom                         | Courriel                    | Catégorie 🕴  | Statut 🕴 | Date d'insert | pe. Tullir<br>pirs     | 1                         | de Chartreuse<br>preppe                        | St -de-N           | Jean-                                 | al-Thorens                                         | Var Cenis                           |
| Test signalement            | felix.merzeau@guadeloupe-p  | Autre        | En cours | 2014-07-11T1  | Winay                  | I Sassenage               | C C Vil                                        | lard-1924          | Croix de Ler                          | -de-Maurienne<br>Modane 010                        | Lac du<br>Moui Cenis                |
| Pasquier Marie-Anne         | mapasquier@yahoo.com        | Obstacle     | Aucun(e) | 2015-11-10T1  | 0                      | Lans-<br>en-Vercors       | GRENC                                          | BLE                | Alguilles d'Arves                     | Valloire<br>Mont Theber                            | No.                                 |
| Delvaux                     | del_jer@hotmail.com         | Signalétique | Répondu  | 2017-03-24T1  | Pont-<br>Boyans        | Choranche 31              | Claix Vizi                                     | -Gave -d'Hue       | la Grave Cord                         | Galibler                                           | ardonnechia                         |
| office de tourisme champsau | regine@champsaur-valgaude   | Autre        | Aucun(e) | 2017-06-14TC  | Gorge<br>Cost de la Bo | Villard-<br>wree-de-Lans  | Laffrey                                        | Bours al           | tomant be Cot ou Lastero              | le Monétier de la                                  | Hee Clarie                          |
| Rémond                      | christophe.remond@gmail.com | Autre        | Aucun(e) | 2017-12-16T1  | C PARS                 | Monestier-                | Na Sint                                        | Alpes              | JaiBérarde                            | Serre Montgenev                                    | Ses                                 |
| Isabelle Cloux              | isb.cloux@sfr.fr            | Autre        | Répondu  | 2018-03-04T1  | DU VERCO               | RS S                      | la Murch Valt                                  | onnais O           | FS Barro des Cories<br>4102<br>Vallou | Ulef cide Bri                                      | ançon                               |
| parent                      | refugepigeonnier@orange.fr  | Signalétique | Répondu  | 2018-06-14T1  | 1254                   | Monte Augusta             | lles Mens                                      | Corps              | Pla Charles St-Vil                    | V-D Col d trourd                                   | Aiguilles 0947                      |
| sylvain lambert             | lambes@free.fr              | Autre        | Répondu  | 2018-07-11T1  | Die                    | Col de la Grou            | Hauto H                                        | St-Firmin          | en-Valgascemar PA                     | Bessee<br>S- S- S- S- S- S- S- S- S- S- S- S- S- S | ARC DU QUEY                         |
| Camping du Freyssinet       | campingdufreyssinet@gmail   | Autre        | Répondu  | 2018-08-09TC  | Chi                    | tillon                    | Sur                                            | of St-Bor          | nnet<br>Orcières                      | Mt-Dau                                             | St-Véran <sup>Q</sup>               |
| Crain Christian             | chrijacq.crain@gmail.com    | Autre        | Aucun(e) | 2018-08-17TC  | AGI ANA                | Luc-en-Diois              | B P B                                          | Col Bayard 1200    | la Bàtie-                             | 87 Bui                                             | lestre                              |
|                             |                             |              |          | 80            | a                      | al de Cabre Suc           | Buech a                                        | Gap                | Chorges Embr                          | Col de Vare                                        | St-Paul-                            |
|                             |                             |              |          |               | Chalancon<br>95-0      | p                         | Vernes                                         |                    | Anter Ponton                          | e-Lac des Orres a                                  | See.                                |
|                             |                             |              |          |               | Remu                   | sate an Serri             | Barcillonnette                                 | and Tallard        | a name                                | Ubaye                                              | Bausiers Col de                     |
|                             |                             |              |          |               | BAROA                  | Rosans                    | 34                                             | B la Motte du      | Caire Sevne Cor.                      | Pra-Loup Barc                                      | elonnette                           |
|                             |                             |              |          | 9             | 1 Ouver<br>Buis-       | SPROVE                    | pierre a la la la la la la la la la la la la l | Monteglin          | Barles                                | Col er Allos                                       | Col de la Bonetre<br>2718<br>Col St |
| Rechercher                  |                             |              | -        | - 1 →         | s-Baronnies            | OS42                      | S Val-Buech-o 22<br>-Méouge 22                 | ALPES-DE MALITE PR | MENCE                                 | Allos                                              | Auron                               |
|                             |                             |              |          |               | 20 km                  | 1842                      | Day Orstoron                                   | OF FR              | Staller Staller                       | e I E II                                           | ARC                                 |

#### $\rightarrow AJOUTER DES LIENS WEB$

Nous avons vu qu'il est possible d'ajouter des liens web sur une fiche itinéraire. Pour qu'ils apparaissent dans la sélection, il faut :

4 Ouvrir le module Signalements : l'ensemble des signalements apparaissent

4 Cliquer sur l'un des signalements et le message de l'internaute apparaît

|                             | har nor                     | egestag in th | want town in |                | - et-Gave    | S-u nuez         | N 1.0            | Admin               |      |
|-----------------------------|-----------------------------|---------------|--------------|----------------|--------------|------------------|------------------|---------------------|------|
| Nom                         | Courriel                    | Catégorie 🌢   | Statut 🔅     | Date d'inserti | X P          | 117              | La Grave         | du Galibier Journal |      |
| Test signalement            | felix.merzeau@guadeloupe-p  | Autre         | En cours     | 2014-07-11T1)  | le Bourg-    | La Patr          | anche            | U Déco              | nne  |
| Pasquier Marie-Anne         | mapasquier@yahoo.com        | Obstacle      | Aucun(e)     | 2015-11-10T1   |              | au Kont          | 2057             | le Monetier-        | a    |
| Delvaux                     | del_jer@hotmail.com         | Signalétique  | Répondu      | 2017-03-24T1   | -A           | Jpes 2           | 3983             | 28 Hes-Bains        |      |
| office de tourisme champsau | regine@champsaur-valgaude   | Autre         | Aucun(e)     | 2017-06-14TC   |              | 75               | la Bérarde       | Serre Monte         | jer  |
| Rémond                      | christophe.remond@gmail.com | Autre         | Aucun(e)     | 2017-12-16T1   | 20           | ARC DE           | Barre des Écrins | Chevalier           |      |
| Isabelle Cloux              | isb.cloux@sfr.fr            | Autre         | Répondu      | 2018-03-04T1   | Valbonnais - | 5                | Valler           | in the second       | 100  |
| parent                      | refugepigeonnier@orange.fr  | Signalétique  | Répondu      | 2018-06-14T1   | 22<br>Corps  | 18000            | Pin -Pelve       |                     | -    |
| sylvain lambert             | lambes@free.fr              | Autre         | Répondu      | 2018-07-11T1   | mg 2 90      | Dage Contraction | Change St-V      | incent III Col d    | 120  |
| Camping du Freyssinet       | campingdufreyssinet@gmail   | Autre         | Répondu      | 2018-08-09TC   | 24           | t-Firmin         | algaudémar       | Argentière la R     | och  |
| Crain Christian             | chrijacq.crain@gmail.com    | Autre         | Aucun(e)     | 2018-08-17TC   | -1-1-20      |                  | Orcière          | de-                 | Har  |
|                             |                             |               |              | 4              | Dévoluy      | alle             | Merlet           | fte UF              | 21   |
|                             |                             |               |              |                | Y            | O St-Bormet      |                  | A SOL               | It-D |
|                             |                             |               |              | 2              | -Dévoluy     | Champs           | Orcieres         |                     | G    |
|                             |                             |               |              | 17             | Col Baya     | rate 2 2 2 Ta    | Bâtie-           | 97                  | 30   |
|                             |                             |               |              |                | 1248         |                  |                  | 0/-                 | 21   |

#### $\rightarrow AJOUTER DES LIENS WEB$

Geotrek Administration apparaît

↓ Dans Itinéraire, trouver Liens web et cliquer sur Ajouter

| ITINÉRAIRE            |           |            |
|-----------------------|-----------|------------|
| Accessibilités        | + Ajouter | 🥜 Modifier |
| Catégories liens web  | + Ajouter | 🥜 Modifier |
| Liens web             | + Ajouter | 🥒 Modifier |
| Niveaux de difficulté | + Ajouter | 🥜 Modifier |
| Parcours              | + Ajouter | 🥖 Modifier |
| Pratiques             | + Ajouter | / Modifier |
| Réseaux randonnée     | + Ajouter | 🥜 Modifier |
| Types de POI          | + Ajouter | 🥜 Modifier |
| Types de service      | + Ajouter | / Modifier |

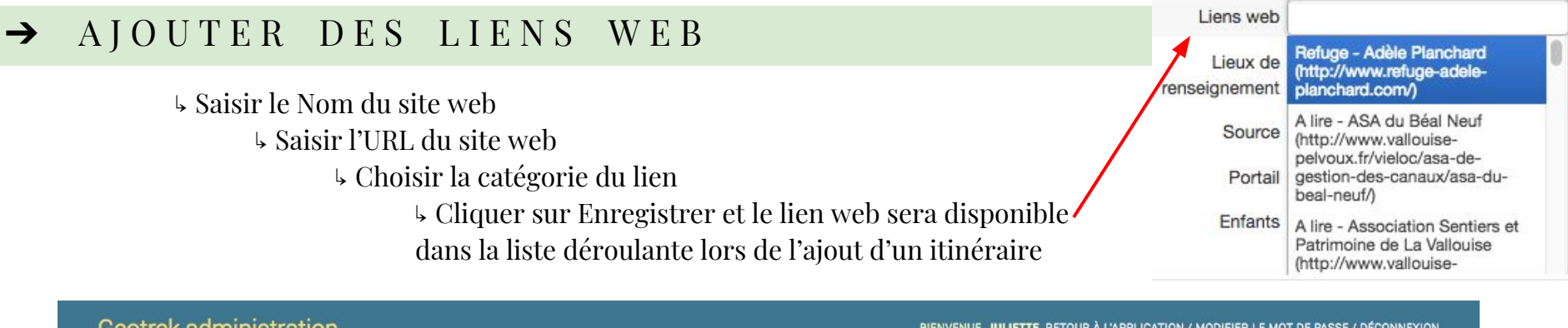

| Geotrek administration                              | BIENVENUE, JULIETTE. RETOUR A L'APPLICATION / MODIFIER LE MOT DE PASSE / DECONNEXION |
|-----------------------------------------------------|--------------------------------------------------------------------------------------|
| Accueil > Itinéraire > Liens web > Ajouter Lien web |                                                                                      |
| Ajout Lien web                                      |                                                                                      |
| Nom [en] :                                          |                                                                                      |
| Nom [fr] :                                          | ✓                                                                                    |
| Nom [it] :                                          | Bus<br>Carte                                                                         |
| URL :                                               | Consulter la météo<br>Gîte d'étape                                                   |
| Catégorie :                                         | Refuge<br>Signalement sur l'état d'un itinéraire                                     |

### $\rightarrow PAGES STATIQUES$

Il existe un onglet "En savoir plus" sur le site grand public de rando.paysdesecrins.com. Il s'agit des pages d'information et de contextualisation du site web.

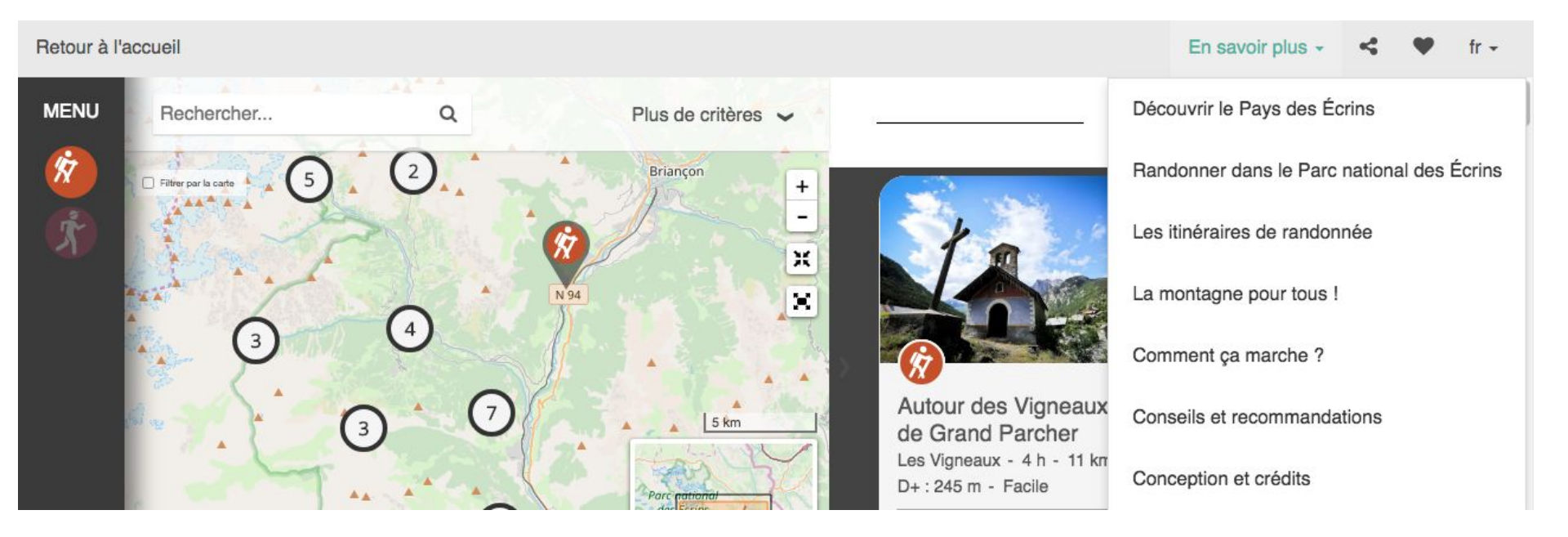

#### PAGES STATIQUES $\rightarrow$ PAGES STATIQUES Dans Geotrek Admin + Ajouter Modifier Pages statiques **4** Sélectionner Pages statiques 4 La liste des pages statiques apparaît, cliquer sur Ajouter page statique Geotrek administration BIENVENUE, JULIETTE, RETOUR À L'APPLICATION / MONFIER LE MOT DE PASSE / DÉCONNEXION Accueil > Pages statiques > Pages statiques Sélectionnez l'objet Page statique à changer Q Rechercher Par Publié Envoyer 0 sur 27 sélectionné Action : Tout Oui TITRE DATE DE PUBLICATION ORDRE PORTAILS CIBLE PUBLIÉ Non Le Grand Tour des Ecrins 23 novembre 2015 Grand Tour des Ecrins Tout 0 Par Cible A savoir 0 20 janvier 2016 1 Rando Ecrins Tout Tout Rando Pays des Ecrins Le Pays des Ecrins 0 Tout Tout Mobile Découvrir le Pays des Écrins 15 mai 2018 1 Rando Pays des Ecrins Tout 0 Cachée Le GR® 54 0 27 novembre 2015 2 Grand Tour des Ecrins Tout Web Le Parc national 0 22 janvier 2016 2 **Rando Ecrins** Tout Randonner dans le Parc national des Écrins 15 mai 2018 0 2 Rando Pays des Ecrins Tout Les Balcons des Ecrins 8 mars 2016 3 Grand Tour des Ecrins Tout ۲ Les itinéraires de randonnée 15 mai 2018 3 Rando Pays des Ecrins 0 Tout Un site web et une appli 0 27 novembre 2015 4 Grand Tour des Ecrins Tout Rando Pays des Ecrins La montagne pour tous ! 0 16 janvier 2018 4 Tout Mentions légales 23 novembre 2015 5 Grand Tour des Ecrins, Rando Ecrins Mobile (i) 0

#### $\rightarrow PAGES STATIQUES$

Dans Geotrek Admin : (veiller à sélectionner la langue lorsqu'il est demandé)

- 4 Saisir le titre (sans guillemets, parenthèses, etc.)
  - 4 Saisir l'ordre pour définir l'ordre d'apparition sur rando.paysdesecrins.com
    - 4 Cocher Publié lorsque la page est prête à être en ligne
      - ↓ Sélectionner la Source : Pays des Écrins
        - ↓ Choisir la cible : Mobile, cachée, web...

|                 | en <b>fr</b> it                                   |    |
|-----------------|---------------------------------------------------|----|
| Titre [fr       | ]*                                                |    |
| Ordre           |                                                   |    |
|                 | Ordonné par ID si nul ou équivalent               |    |
|                 | en <b>fr</b> it                                   |    |
|                 | Publié [fr] Publié                                |    |
| Source          | Select Some Options                               |    |
| Portail         | Select Some Options                               |    |
|                 | en <b>fr</b> it                                   |    |
| Lien externe [f | ir]                                               |    |
|                 | Lien vers site externe à la place du contenu HTML |    |
| Cible*          | Tout                                              | \$ |

### $\rightarrow PAGES STATIQUES$

#### Choisir le gabarit pour le contenu

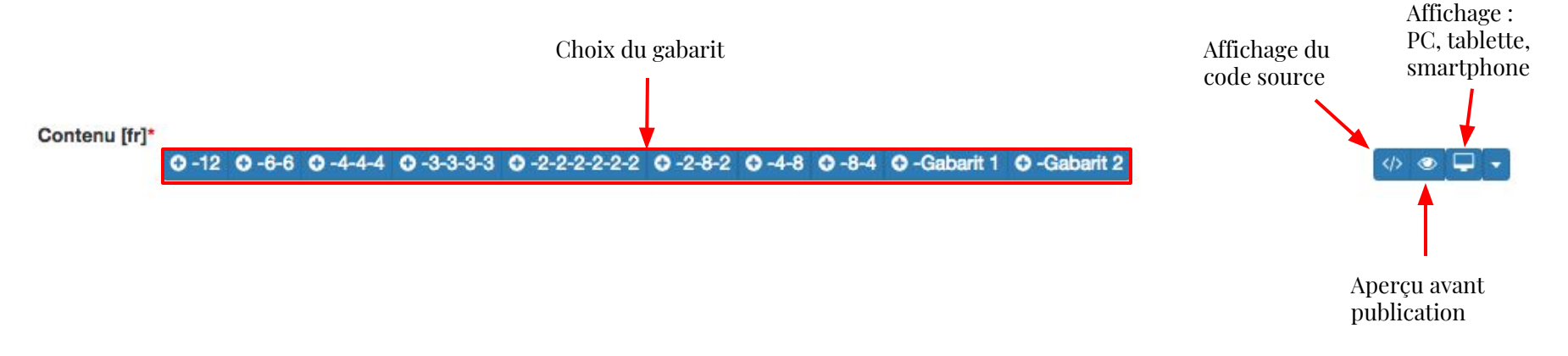

Les formats de gabarit proposés sont prédéfinis : il s'agit d'assemblage de blocs basés sur 12 colonnes qui occupent 100% de la largeur de l'écran.

Il est possible de construire la page en responsive :

les blocs de contenu seront ainsi adaptés aux différentes tailles d'écrans des utilisateurs.

#### $\rightarrow PAGES STATIQUES$

4 Choisir le gabarit souhaité (Gabarit 1 et Gabarit 2 sont des exemples de gabarit).

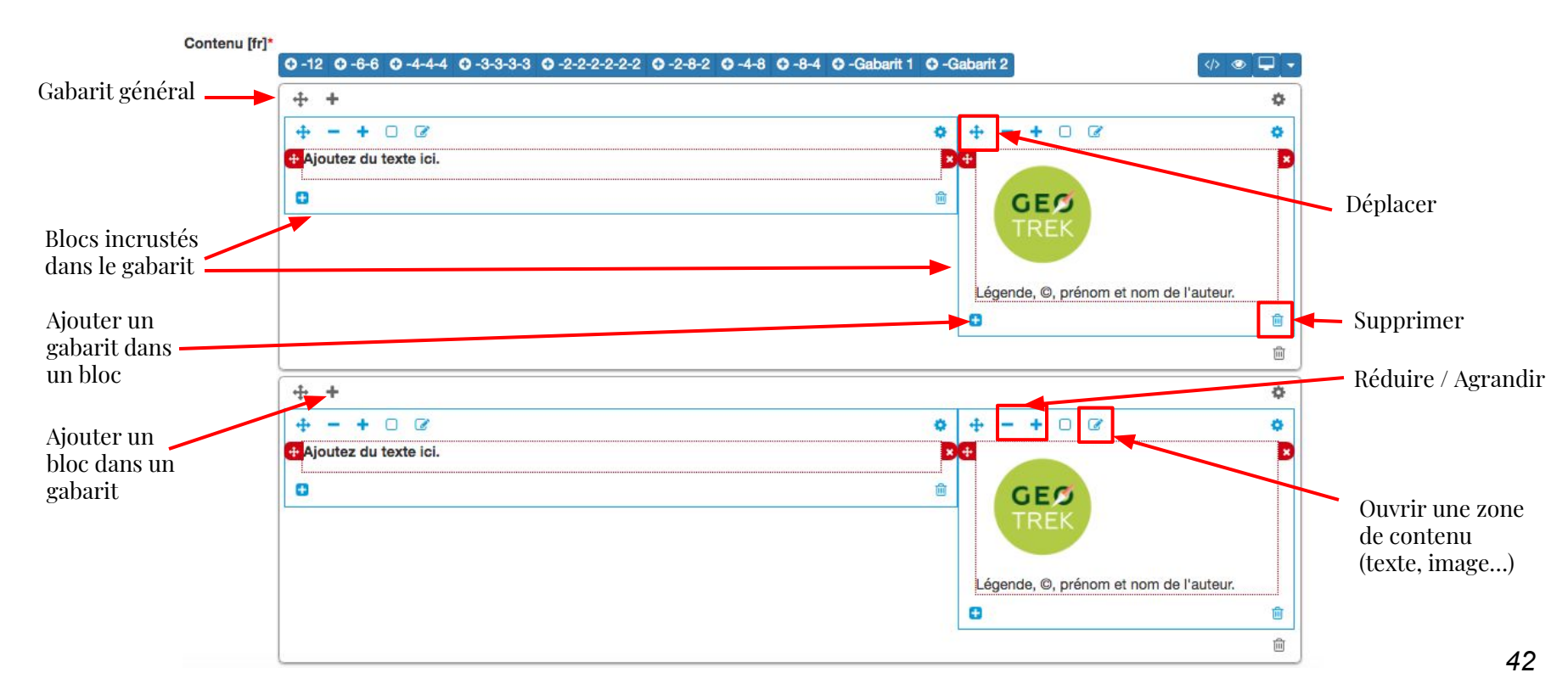

#### $\rightarrow PAGES STATIQUES$

↓ Ajouter du contenu dans un bloc

→ Cliquer sur la zone de texte et une barre d'édition apparaît : plusieurs outils sont alors disponibles.

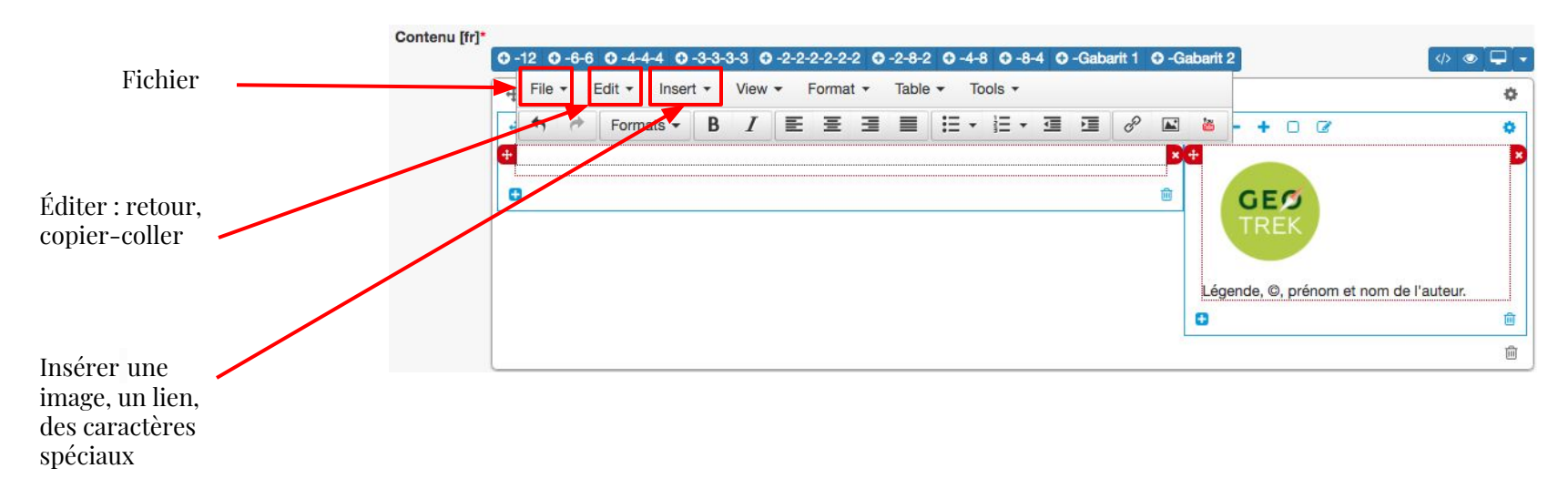

#### $\rightarrow PAGES STATIQUES$

Pour ajouter une image :

- **4** Cliquer sur Insert puis Insert image
  - k Renseigner les différents champs :
    - SOURCE : L'image doit être hébergé sur un serveur puis insérer l'URL de l'image
    - IMAGE DESCRIPTION : Légender l'image pour optimiser le référencement
    - DIMENSIONS : Ajuster le format et cocher « Constrain proportions »

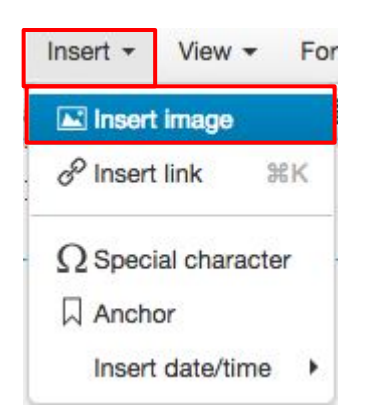

| Insert  | /edit ima   | ge | >                                         |
|---------|-------------|----|-------------------------------------------|
| General | Advanced    |    |                                           |
| Source  |             |    |                                           |
| Image d | lescription |    |                                           |
|         |             | ~  | <ul> <li>Constrain proportions</li> </ul> |
| Dimens  | ions        | ^  |                                           |

#### $\rightarrow PAGES STATIQUES$

Pour ajouter un lien :

- Liquer sur Insert puis sur Insert Link
  - 4 Renseigner les différents champs :
    - URL : le lien de destination
    - TITLE : texte à afficher pour le lien
    - TARGET : Sélectionner « New window » pour que le lien s'ouvre dans un nouvel onglet

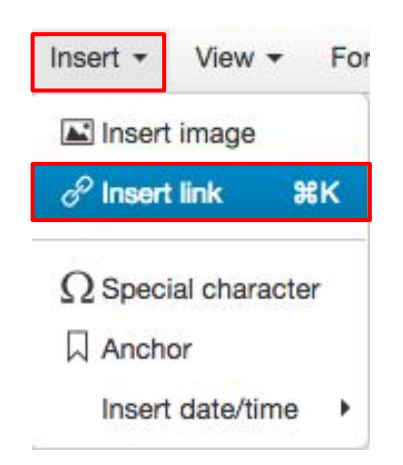

| Url             |            |   |
|-----------------|------------|---|
| Text to display |            |   |
| Title           |            |   |
| Target          | New window | • |

# GUIDE D'UTILISATION

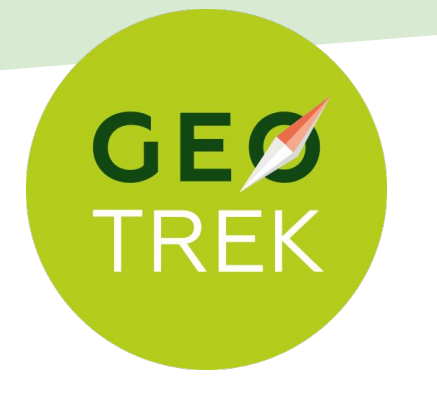

### Application pour la gestion et valorisation de la randonnée

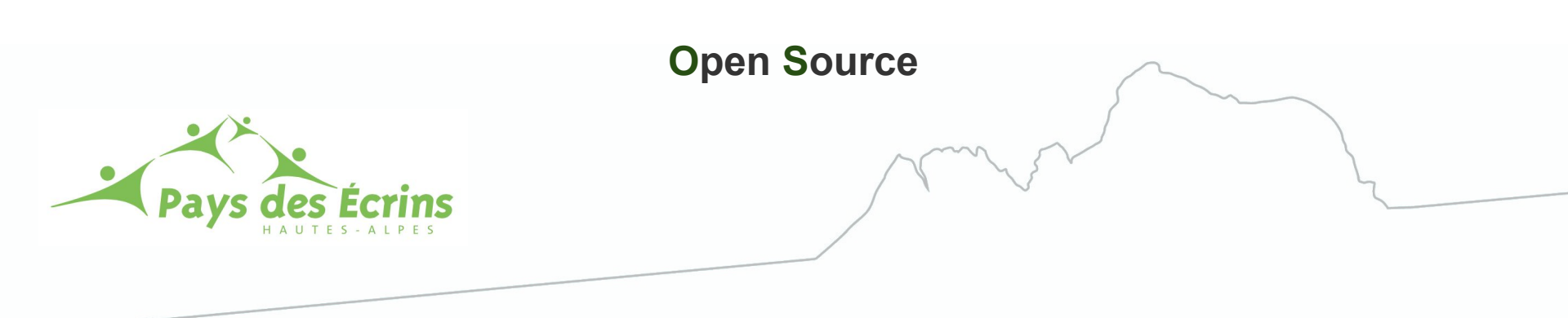